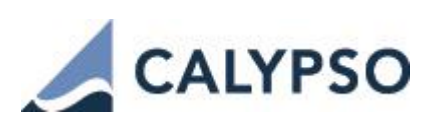

# Euroclear Fees Integration Guide

September 2014 — Second edition

The purpose of this document is to describe the setup needed to integrate Euroclear fees for the legal entities participating in the Euroclear Security Lending and Borrowing program.

Participants can choose to lend (against receiving a fee) or to borrow (against paying a fee) securities automatically when they are short or long.

They are short when:

- Traders sell short
- Traders buy and sell on the same day but purchases fail, and/or
- Depot transfers at participant's account fails

Borrowing is allocated when a borrower's account is insufficient to settle the transaction, and then reimbursed when securities become available in the borrower's account.

Fees are charged at the end of the business day (Fridays count as 3 days). Euroclear participants are informed daily but pay monthly.

#### **Pre-requisites**

- Positions are based on back office positions computed by the Inventory engine for bond trades, repo, BSB, security lending at value date.
- Borrowing and lending fees are uploaded at value date based on a theoretical position at value date.
- Fees are allocated to books proportionally to the aggregated security position ISIN/Agent/Account.
- If a fee is uploaded on a security where no position is held, then the fee is not allocated.

This interface uses the EUCLID message files from CREST -Euroclear UK.

| Revision date  | Comments                                   |
|----------------|--------------------------------------------|
| July 2013      | First edition for version 14.0.            |
| September 2014 | Second edition – Updates for version 14.1. |

© 2011-2014 | Calypso Confidential - Copyright © Calypso Technology, Inc. All Rights Reserved

Calypso is a registered trademark of Calypso Technology, Inc. The Calypso logo is a trademark of Calypso Technology, Inc. All other trademarks and servicemarks are the property of their respective holders.

#### Contents

| Section 1. | Setup Requirements                 |
|------------|------------------------------------|
| 1.1        | Domain Values                      |
| 1.2        | Billing Setup                      |
| 1.2.3      | 1 Billing Engine                   |
| 1.2.2      | 2 Billing Grid Configuration       |
| 1.2.3      | 3 Fee Billing Rule                 |
| 1.3        | Workflows                          |
| 1.3.3      | 1 Trade Workflow                   |
| 1.3.2      | 2 Message Workflow                 |
| 1.4        | Static Data                        |
| 1.4.3      | 1 Settle Account                   |
| 1.4.2      | 2 Book Attribute                   |
| 1.4.3      | 3 Static Data Filter               |
| 1.5        | Accounting                         |
| 1.5.3      | Accounting Events                  |
| 1.5.2      | 2 Accounting Rule 15               |
| Section 2. | Reporting1                         |
| 2.1        | Billing Fee Report                 |
| 2.2        | Message Report                     |
| Section 3. | Scheduled Task EUCLID_FEE_IMPORT22 |
| 3.1        | Setup                              |
| 3.2        | Example                            |
| 3.3        | Exception Management               |

# Section 1. Setup Requirements

#### 1.1 Domain Values

Several Domain values need to be entered.

These Domain values will be used in the configurations of the Scheduled task, the workflows, message types and attributes, and static data filters in order to allow the process of the Euroclear fee interface.

| Domain Name              | Value                                                                                                    |
|--------------------------|----------------------------------------------------------------------------------------------------|
| accountProperty          | XferAgentAccount                                                                                                    |
| Billing.subtype          | EUROCLEAR_FEE                                                                                                    |
| billingCalculators       | BillingEuroclearFeeCalculator                                                                                                    |
| domainName               | Billing.subtype                                                                                                    |
|                          | EuclidFeeIndicators                                                                                                    |
| EuclidFeeIndicators      | E6, E7                                                                                                    |
| FeeBillingRuleAttributes | DefaultTransferType, MatchBook, MatchISIN, SingleTrade                                                                                      |
| flowType                 | EUROCLEAR_FEE                                                                                                    |
| messageAction            | BOOK_ALLOCATE, BOOK_SPLIT                                                                                                    |
| messageStatus            | ALLOCATED, PENDING_BOOK                                                                                                    |
| messageType              | EUROCLEAR_EUCLID                                                                                                    |
| MsgAttributes            | BOOK, BOOK_FEE, BOOK_NAME, CANCEL_MANUALLY, CURRENCY,<br>DAYS, FEE, ISIN, NOMINAL, PAY/REC, PRODUCT, PRODUCT_NAME,<br>SUP_FEE, SUP_NOMINAL, |
|                          | SUP_PAY/REC, SUP_REC                                                                                                    |
| productTypeReportStyle   | Billing (comment « Billing ReportStyle »)                                                                                                   |
| scheduledTask            | EUCLID_FEE_IMPORT                                                                                                    |
| workflowRuleTrade        | UpdateEUROCLEARMsg                                                                                                    |

## 1.2 Billing Setup

#### 1.2.1 Billing Engine

The Billing Engine is required to process events and generate Billing Fees according to the Billing Grid definitions.

The Billing Engine must be defined to be a consumer of the following event types, in order to trigger the creation of Billing Fees. This is done using **Configuration > System > Events** - Consumers tab.

- PSEventAccountingBilling
- PSEventMEssage
- PSEventTrade

PSEventTransfer

The Billing engine must be added to the "engines.startup" parameter in "<calypso home>/client/deploy/EngineStartupConfig.properties":

engines.startup=TransferEngine,MessageEngine,InventoryEngine,AccountingEngine,Liquidat ionEngine,PositionEngine,TaskEngine,LifeCycleEngine,BillingEngine

The Billing engine is started as part of the Engine server using "<calypso home>/startEngineserver.bat" on Windows platforms or <calypso home>/startEngineserver.sh on \*nix platforms.

#### 1.2.2 Billing Grid Configuration

Billing Euroclear fee Trade creation requires defining a Billing Grid.

In Calypso, the billing grid specifies the conditions under which a billing fee must be triggered. It also defines the counterparty and the book that will be used on the billing trade.

The set up is done in Configuration > Fees, Haircut & Margin Calls > Fee Grid > Billing Panel.

| 🗾 Fee Grid Wind         | ow - Version - O           |                  |                      |          |                    |                   |       |   |
|-------------------------|----------------------------|------------------|----------------------|----------|--------------------|-------------------|-------|---|
| Trade Fee Grid          | illing Grid Brows          | e                |                      |          |                    |                   |       |   |
| Grid Id                 |                            |                  | 6 <b>A</b> c         | count    | ALL                |                   | -     |   |
| Processing Org          |                            |                  |                      | Ссу      | ANY                |                   |       |   |
| Legal Entity            | ALL                        |                  |                      | Role     | Agent              |                   | -     |   |
| Event Type              | Message                    |                  | Fee Value            | Date     | MessageCreationDat | te                | -     |   |
|                         |                            |                  | SD                   | Filter   | MsgEUCLID          |                   |       |   |
| Valid from              | 01/01/2010                 |                  | Va                   | id to    |                    |                   |       |   |
| Description             | Euroclear Loan & B         | orrowing         |                      |          |                    |                   |       |   |
| Calculator              | EuroclearFee               | •                | Add                  |          | Remove             |                   |       |   |
| Billing Calculators     | 5                          |                  |                      |          |                    |                   |       |   |
| Id<br>23487 BillingEuro | Type<br>clearFeeCalculator | StaticDataFilter | AmountType<br>AMOUNT | Curre    | ncy Descript       | tion<br>Borrowinc |       |   |
| 20101 Pliningeono       |                            | mogeotele        |                      |          |                    |                   |       |   |
|                         |                            |                  |                      |          |                    |                   |       |   |
|                         |                            |                  |                      |          |                    |                   |       |   |
|                         |                            |                  |                      |          |                    |                   |       |   |
|                         | D-1-1-                     |                  |                      |          |                    |                   | 01    | _ |
| New                     | Delete                     | save Sa          | ve as new            | <u> </u> | thorization        |                   | Close |   |
|                         |                            |                  |                      |          |                    |                   |       |   |

#### **Fields Description**

| Fields         | Description                                                                                             |
|----------------|----------------------------------------------------------------------------------------------------|
| Grid Id        | Grid Id given by the system upon saving.                                                                |
| Processing Org | Processing Org to which this Billing Grid must be applied. Choose ALL if it must be applied to all Pos. |
| Legal Entity   | Legal Entity to which this Billing Grid must be applied. ALL is possible.                               |

| Fields         | Description                                                                                                    |
|----------------|----------------------------------------------------------------------------------------------------|
| Role           | Roles of the Legal Entity to which this Billing Grid must be applied. For example: Counterparty.                                                                                                    |
| Event Type     | Type of event the billing event should be triggered on. Billing events are defined in the domain " billingEvents".                                                                                                    |
| Valid from     | Start Date from which the Billing Grid is valid.                                                                                                    |
| Valid To       | End date to which the Billing Grid is valid.                                                                                                    |
| Description    | Description of the Billing Grid. Mandatory field.                                                                                                    |
| Calculator     | Type of calculator that should be applied. In our case, select Euroclear Fee.                                                                                                    |
| Account        | Accounts on which this Fee Grid must be applied (in case it is triggered by the account event).                                                                                                    |
| Ссу            | Currency.                                                                                                    |
| Fee Value Date | Choose from:<br>Current Date<br>Custom Date<br>TransferSettleDate<br>TransferValueDate                                                                                                    |
| SD Filter      | SDFilter to define perimeter of the Billing Grid. Defined in Configuration > Filters ><br>Static Data Filters.<br>Details on the SD Filter MsgEUCLIG:<br><pre>Static Data Filter Window [110000/rel11/calypso_user] </pre> Static Data Filter Window [110000/rel11/calypso_user]  Attributes Simulate  Pending Modifs  Groups: ANY  Attribute Criteria Attribute Criteria Add EUROCLEAR Hossage Status Message Status VIN Add EUROCLEAR_EUCLID Hossage Type VIN Add EUROCLEAR_EUCLID Hossage Type Hossage Type VIN Add EUROCLEAR_EUCLID Hossage Type Hossage Type Hossa |
|                | Load         New         Delete         Save         Save as         Usage         Close                                                                                                    |

# 1.2.3 Fee Billing Rule

This is to assign the fees to a billing trade and to define the trade billing values: Counterparty, book, creation date, settlement date rule, billing currency.

| 📈 Fee Billing Rule V     | Vindow - Version - O |                         |              |   |
|--------------------------|----------------------|-------------------------|--------------|---|
| Edit Browse              |                      |                         |              |   |
| 🖃 Id                     | 23488                | SD Filter               | -            |   |
| Processing Org           | ALL                  | Role                    | Agent 💌      |   |
| Legal Entity             | EUROCLEAR            | Effective To            |              |   |
| Effective From           | 01/01/2010           | Billing Ccy             | ANY 💌        |   |
| Billing Asset Type       | NEXT_BILLING_DATE    | Holidays                | LON          |   |
| Billing Date Rule        | END OF MONTH         | Sett. Date Rule         | END OF MONTH |   |
| Adjust. Days             | 0 🔲 Bus. Days        | Billing Asset Threshold | 0            |   |
| Billing Threshold        | 0                    | Input Date Type         | TradeDate 💌  |   |
|                          | New Delete           | Save Sa                 | veAsN        |   |
| + Defaults Trade Billing | g Values             |                         |              |   |
|                          |                      |                         |              |   |
|                          |                      |                         |              |   |
| Show Pen                 | ding Authorizations  | Authorization           | Close        | ] |

#### Fields Description

| Fields             | Description                                                                                                    |
|--------------------|----------------------------------------------------------------------------------------------------|
| Id                 | Fee Billing Rule id.                                                                                                    |
| Processing Org     | Processing Org it needs to be applied to.                                                                                                    |
| Legal Entity       | Legal entity it needs to be applied to.                                                                                                    |
| Role               | Role of Legal Entity is should be applied to.                                                                                                    |
| Effective from     | Effective from date.                                                                                                    |
| Effective to       | Effective to date.                                                                                                    |
| Billing Asset Type | <ul> <li>You can choose from the following:</li> <li>NEXT BILLING DATE: used for euroclear fees in order to cumulate all the fees integrated into one trade during a specified time set as a date rule</li> <li>MANUAL</li> <li>IMMEDIATE</li> </ul> |
| Billing Date Rule  | Date Rule to apply for Billing Date.                                                                                                    |
| Adjust. Days       | Number of days the date should be adjusted.                                                                                                    |

| Fields                  | Description                                                                                                    |                                                                                                    |  |  |  |  |  |  |  |
|-------------------------|----------------------------------------------------------------------------------------------------|----------------------------------------------------------------------------------------------------|--|--|--|--|--|--|--|
| Billing Threshold       | Amount under which no billing trade will be generated.                                                                                                    |                                                                                                    |  |  |  |  |  |  |  |
| SDFilter                | See above.                                                                                                    |                                                                                                    |  |  |  |  |  |  |  |
| Billing Ccy             | Currency.                                                                                                    |                                                                                                    |  |  |  |  |  |  |  |
| Holidays                | Holiday calendar used to generate                                                                                                    | billing trade.                                                                                                    |  |  |  |  |  |  |  |
| Sett Date Rule          | Date rule to apply for Settlement                                                                                                    | date.                                                                                                    |  |  |  |  |  |  |  |
| Billing Asset Threshold | Amount under which no billing tra                                                                                                    | mount under which no billing trade will be generated.                                                                                                    |  |  |  |  |  |  |  |
| Attributes              | Attributes of the Fee Billing Rule.                                                                                                    |                                                                                                    |  |  |  |  |  |  |  |
|                         | Attributes Window                                                                                                    | × i                                                                                                    |  |  |  |  |  |  |  |
|                         | Name         DefaultTransferType         MatchBook         MatchISIN         SingleTrade         DefaultBook         DefaultBundleID         DefaultKWDAgent | Nain         EUROCLEAR_FEE         true         true         False         Image: Image: |  |  |  |  |  |  |  |
|                         |                                                                                                    |                                                                                                    |  |  |  |  |  |  |  |
|                         | <ul> <li>Set Derault ransfer lype</li> <li>Set SingleTrade = False</li> </ul>                                                                                | = EUKUCLEAK_FEE                                                                                                    |  |  |  |  |  |  |  |
|                         | <ul> <li>Set MatchBook = True in<br/>the billing trade</li> </ul>                                                                                            | order to include the book into the matching key of                                                                                                    |  |  |  |  |  |  |  |
|                         | <ul> <li>Set MatchISIN = True in<br/>the billing trade</li> </ul>                                                                                            | order to include the ISIN into the matching key of                                                                                                    |  |  |  |  |  |  |  |

## 1.3 Workflows

## 1.3.1 Trade Workflow

Based on a billing grid and rule, a billing trade will be generated for the corresponding event. Specific trade workflow can be configured using the product type = Billing and the subtype = EUROCLEAR\_FEE.

Suggested Trade workflow:

The trade workflow rule UpdateEUROCLEARMsg cancels all messages related to a billing trade when the trade is cancelled.

| 🔀 Workflow Graph (PSEventTrade/ALL/Billing                                                                                                    | /EUROCLEAR_FEE) [110000/rel11/calypso_user] |       |
|----------------------------------------------------------------------------------------------------|---------------------------------------------|-------|
| <u>F</u> ile <u>V</u> iew <u>S</u> how <u>L</u> ayout Help                                                                                                    |                                             |       |
| ◣Ё╏                                                                                                    |                                             |       |
| Workflows     PSEventMessage     PSEventTrade     PO:ALL     Product:ALL     Product:Billing     Subtype:EUROCLEAR_FEE     Product:CallNotice     Product:CapFloor     Product:CAPFloor     Product:FXNDF     Product:G.Bonds     Product:G.Credit Derivatives     Product:G.Credit Derivatives     Product:G.Product:S     Product:G.Repo     Product:G.Swap Family     Product:Swaption |                                             |       |
| <ul> <li></li></ul>                                                                                                    | CANCELED                                    |       |
|                                                                                                    | •                                           |       |
|                                                                                                    | Duplicate                                   | Close |

| WorkFlow Conf             | ig - Version | - 0 [110000/re   | el11/calypso  | _user]      |         |                 |                   |                    |                |                   |             |          |                 |               |              |        |
|---------------------------|--------------|------------------|---------------|-------------|---------|-----------------|-------------------|--------------------|----------------|-------------------|-------------|----------|-----------------|---------------|--------------|--------|
| <u>F</u> ile Domains Help |              |                  |               |             |         |                 |                   |                    |                |                   |             |          |                 |               |              |        |
| ¢<br>E                    | Pr           | ocessing Org AL  | L             |             |         |                 |                   |                    |                |                   |             |          |                 |               |              |        |
| Event Class               | PSEventTrade | 🔻 Si             | ibtype EUROC  | LEAR_FEE    | •       | Product Bil     | ling              | •                  |                |                   |             |          |                 |               |              |        |
| Orig Status               | VALIDATED    | •                | Action CANCE  | L           | ▼ R     | esult Status CA | INCELED           | -                  |                |                   |             |          |                 |               |              |        |
| Different User            | 🖌 Create Tas | sk 🗌 Use         | STP 🛄 U       | se KickOff/ | Cut Off |                 |                   |                    |                |                   |             |          |                 |               |              |        |
| Log Completed             | Preferred    | Action Updat     | e Only 🔤 🗌 G  | enerate Int | ermedia | ry E 🔲 Needs    | s manual Authori  | zation             |                |                   |             |          |                 |               |              |        |
| Rules                     | UpdateEUROCL | EARMsg           |               |             |         |                 |                   | lelp               |                |                   |             |          |                 |               |              |        |
| Filter                    |              |                  |               |             |         | Custon          | n Rules Definitio | 1                  |                |                   |             |          |                 |               |              |        |
| Comment                   |              |                  |               |             |         |                 |                   |                    |                |                   |             |          |                 |               |              |        |
|                           |              |                  |               |             |         |                 |                   |                    |                |                   |             |          |                 |               |              |        |
|                           |              |                  |               |             |         |                 |                   |                    |                |                   |             |          |                 |               |              |        |
| Id Orig Status            | s Action     | Resulting Status | Different Use | r Use STP   | Log     | Subtype         | Product Type      | Rules              | Processing Org | Kick Off/ Cut Off | Create Task | Comment  | Filter Prefered | K0/C0 Configs | UpDate Only  | Genera |
| 23519 NONE                | NEW          | PENDING          |               |             | E       | UROCLEAR_FE     | E Billing         |                    | ALL            |                   |             |          |                 | 0             |              |        |
| 23520 PENDING             | AUTHORIZE    | VALIDATED        |               | 2           | EI EI   | UROCLEAR_FE     | E Billing         | CheckSDI           | ALL            |                   |             |          |                 | 0             |              |        |
| 23521 VALIDATED           | AMEND        | VALIDATED        |               |             | EL      | UROCLEAR_FE     | E Billing         |                    | ALL            |                   | V           |          |                 | 0             |              |        |
| 23522 VALIDATED           | CANCEL       | CANCELED         |               |             |         | UROCLEAR_FE     | E  Billing        | UpdateEUROCLEARMsg | ALL            |                   | 1           |          |                 | 0             |              |        |
|                           |              |                  |               |             |         |                 |                   |                    |                |                   |             |          |                 |               |              |        |
|                           |              |                  |               |             |         |                 |                   |                    |                |                   |             |          |                 |               |              |        |
|                           |              |                  |               |             |         |                 |                   |                    |                |                   |             |          |                 |               |              | •      |
|                           |              |                  |               |             |         |                 |                   |                    |                |                   |             |          |                 |               |              |        |
| beal                      | Now          | Save D           | oloto         | Dunlicate   | h       | 22522           |                   |                    |                |                   |             |          |                 |               | 0            | 1050   |
| Loau                      | non          | Suve             | CICC          | Dupicate    | iu      | 20022           |                   |                    |                |                   |             |          |                 |               |              | 1030   |
|                           |              |                  |               |             |         |                 |                   |                    |                |                   |             | D 8 - 44 | arization       | Chau Dar din  | Authorizatio |        |
|                           |              |                  |               |             |         |                 |                   |                    |                |                   |             | Aut      | IONZATION       | Show Kengini  | Authorizatio | 115    |
| 2                         |              |                  |               |             |         |                 |                   |                    |                |                   |             |          |                 |               |              |        |

# 1.3.2 Message Workflow

A specific workflow must be configured for the <code>``EUROCLEAR\_EUCLID''</code> messages.

On the transition, PENDING\_BOOK - BOOK\_ALLOCATED - ALLOCATED you must add the filter MsgAttributBookEUCLID.

| Processing Or  | g ALL                                                                                                    |                                                                                                    |                                                                                                    |                                                                                                    |                                                                                                    |                                                                                                    |                                                                                                    |                                                                                                    |                                                                                                    |                                                                                                    |                                                                                                    |                                                                                                    |
|----------------|----------------------------------------------------------------------------------------------------|----------------------------------------------------------------------------------------------------|----------------------------------------------------------------------------------------------------|----------------------------------------------------------------------------------------------------|----------------------------------------------------------------------------------------------------|----------------------------------------------------------------------------------------------------|----------------------------------------------------------------------------------------------------|----------------------------------------------------------------------------------------------------|----------------------------------------------------------------------------------------------------|----------------------------------------------------------------------------------------------------|----------------------------------------------------------------------------------------------------|----------------------------------------------------------------------------------------------------|
|                |                                                                                                    |                                                                                                    |                                                                                                    |                                                                                                    |                                                                                                    |                                                                                                    |                                                                                                    |                                                                                                    |                                                                                                    |                                                                                                    |                                                                                                    |                                                                                                    |
| TED 💌          | Subtype EURC                                                                                                    | oclear_eu   ▼<br>K_split   ▼                                                                                                    | Proc<br>Result St                                                                                                    | luct ALL<br>atus CANCELED                                                                                                    | <b>~</b>                                                                                                    |                                                                                                    |                                                                                                    |                                                                                                    |                                                                                                    |                                                                                                    |                                                                                                    |                                                                                                    |
| ite Task 📃     | Use STP                                                                                                    | Use KickOff/Cut                                                                                                    | Off                                                                                                    |                                                                                                    |                                                                                                    |                                                                                                    |                                                                                                    |                                                                                                    |                                                                                                    |                                                                                                    |                                                                                                    |                                                                                                    |
| erred Action 🔲 | Update Only                                                                                                    | Generate Interm                                                                                                    | ediary E [                                                                                                    | Needs manual Auth                                                                                                    | orization                                                                                                    |                                                                                                    |                                                                                                    |                                                                                                    |                                                                                                    |                                                                                                    |                                                                                                    |                                                                                                    |
| rrectContact   |                                                                                                    |                                                                                                    |                                                                                                    | -                                                                                                    | Help                                                                                                    |                                                                                                    |                                                                                                    |                                                                                                    |                                                                                                    |                                                                                                    |                                                                                                    |                                                                                                    |
|                |                                                                                                    |                                                                                                    |                                                                                                    | Custom Rules Defini                                                                                                    | ition                                                                                                    |                                                                                                    |                                                                                                    |                                                                                                    |                                                                                                    |                                                                                                    |                                                                                                    |                                                                                                    |
|                |                                                                                                    |                                                                                                    |                                                                                                    |                                                                                                    |                                                                                                    |                                                                                                    |                                                                                                    |                                                                                                    |                                                                                                    |                                                                                                    |                                                                                                    |                                                                                                    |
| Action         | Resulting Status                                                                                                    | Different User                                                                                                    | Jse STP Lo                                                                                                    | g Subtype                                                                                                    | Product Type                                                                                                    | Rules                                                                                                    | Processing Org                                                                                                    | Kick Off Cut Off                                                                                                    | Create Task                                                                                                    | Comment                                                                                                    | Filter                                                                                                    | Prefered I                                                                                                    |
| OOK_SPLIT      | CANCELED                                                                                                    |                                                                                                    |                                                                                                    | EUROCLEAR_EUR                                                                                                    | CLID ALL                                                                                                    | CheckCorrectContact                                                                                                    | ALL                                                                                                    |                                                                                                    | V                                                                                                    |                                                                                                    |                                                                                                    |                                                                                                    |
| OOK ALLOCATE   | ALLOCATED                                                                                                    |                                                                                                    |                                                                                                    | EUROCLEAR_EUR                                                                                                    | CLID ALL                                                                                                    |                                                                                                    | ALL ALL                                                                                                    |                                                                                                    |                                                                                                    |                                                                                                    | AsnättributeBookELICLID                                                                                                    |                                                                                                    |
| OOK ALLOCATE   | CANCELED                                                                                                    |                                                                                                    |                                                                                                    | EUROCLEAR EU                                                                                                    | CLID ALL                                                                                                    |                                                                                                    | ALL                                                                                                    |                                                                                                    | V                                                                                                    |                                                                                                    |                                                                                                    |                                                                                                    |
|                |                                                                                                    |                                                                                                    |                                                                                                    |                                                                                                    |                                                                                                    |                                                                                                    |                                                                                                    |                                                                                                    |                                                                                                    |                                                                                                    |                                                                                                    |                                                                                                    |
| Save           | Delete                                                                                                    | Duplicate                                                                                                    | ld 23513                                                                                                    |                                                                                                    |                                                                                                    |                                                                                                    |                                                                                                    |                                                                                                    |                                                                                                    |                                                                                                    |                                                                                                    | Close                                                                                                    |
|                | ret     Task       erred Action     □       rrectContact     □       ook_sPLIT     □       eew     □       ook_ALLOCATE     □       ook_ALLOCATE     □       Save     □ | (ED) <ul> <li>Action [B00]</li> <li>tet Task</li> <li>Use STP</li> <li>erred Action</li> <li>Update Only</li> <li>rrectContact</li> <li>Action</li> <li>Resulting Status</li> <li>OOK_SPLIT</li> <li>CANCELED</li> <li>CANCELED</li> <li>OOK_ALLOCATE</li> <li>CANCELED</li> <li>Save</li> <li>Delete</li> <li>Colete</li> <li>Colete</li></ul> | (ED)     Action     BOOK_SPLIT       tet Task     Use STP     Use KickOff/Cut       erred Action     Update Only     Generate Interm       rectContact | Image: Constraint Status     Constraint Status     Constraint Status     Constraint Status       Image: Constraint Status     Constraint Status     Constraint Status     Constraint Status       Image: Constraint Status     Constraint Status     Constraint Status     Constraint Status       Image: Constraint Status     Constraint Status     Constraint Status     Constraint Status       Image: Constraint Status     Constraint Status     Constraint Status     Constraint Status       Image: Constraint Status     Constraint Status     Constraint Status     Constraint Status       Image: Constraint Status     Constraint Status     Constraint Status     Constraint Status       Image: Constraint Status     Constraint Status     Constraint Status     Constraint Status       Image: Constraint Status     Constraint Status     Constraint Status     Constraint Status       Image: Constraint Status     Constraint Status     Constraint Status     Constraint Status       Image: Constraint Status     Constraint Status     Constraint Status     Constraint Status       Image: Constraint Status     Constraint Status     Constraint Status     Constraint Status       Image: Constraint Status     Constraint Status     Constraint Status     Constraint Status       Image: Constraint Status     Constraint Status     Constraint Status     Constraint Status | Image: Construction in the second second | IED <ul> <li>Action</li> <li>BOOK_SPLIT</li> <li>Result Status</li> <li>CANCELED</li> <li>Update Only</li> <li>Generate Intermediary E</li> <li>Needs manual Authorization</li> <li>rectContact</li> <li>Im</li> <li>Custom Rules Definition</li> </ul> <li>Action</li> <li>Resulting Status</li> <li>Different User</li> <li>Use STP</li> <li>Log</li> <li>Subtype</li> <li>Product Type</li> <li>OOK_SPLIT</li> <li>CANCELED</li> <li>EUROCLEAR_EUCLID</li> <li>ALL</li> <li>Save</li> <li>Delete</li> <li>Duplicate</li> <li>Id</li> <li>23513</li> | Image: Constraint of the constraint of the constraint | IED <ul> <li>Action</li> <li>BOOK_SPLIT</li> <li>Result Status</li> <li>Casc</li> <li>Generate Intermediary E</li> <li>Needs manual Authorization</li> </ul> rectConlact <ul> <li>Melp</li> <li>Custom Rules Definition</li> </ul> | Image: Constraint of the constraint of the constraint | IED <ul> <li>Action</li> <li>BOOK_SPLIT</li> <li>Result Status</li> <li>Casce STP</li> <li>Use KickOff/Cut Off</li> </ul> irred Action         Update Only         Generate Intermediary E         Iteeds manual Authorization           rectContact | IED <ul> <li>Action</li> <li>BOOK_SPLIT</li> <li>Result Status</li> <li>Generate Intermediary E</li> <li>Needs manual Authorization</li> </ul> rectoriat <ul> <li>Melp</li> <li>Custom Rules Definition</li> </ul> Action         Resulting Status         Different User         Use STP         Log         Subtype         Product Type         Rules         Processing Org         Kick Off Cut Off         Create Task         Comment           Action         Resulting Status         Different User         Use STP         Log         Subtype         Product Type         Rules         Processing Org         Kick Off Cut Off         Create Task         Comment           OOK_SPLIT         CANCELED <ul> <li>EUROCLEAR_EUCLID</li> <li>EUROCLEAR_EUCLID</li> <li>EUROCLEAR_EUCLID</li> <li>EUROCLEAR_EUCLID</li> <li>ALL</li> <li>Image: Cancelear</li> <li>Image: Cancelear</li></ul> | If ED <ul> <li>Action BOOK_SPLIT</li> <li>Result Status CANCELED</li> <li>Update Only</li> <li>Generate Intermediary E</li> <li>heads manual Authorization</li> </ul> rectContact        Help          Custom Rules Definition |

| Id    | Orig. Status | Action        | Resulting status | STP   | Log   | Subtype          | Rules               | Task  | SDFilter               |
|-------|--------------|---------------|------------------|-------|-------|------------------|---------------------|-------|------------------------|
| 23515 | NONE         | NEW           | PENDING_BOOK     | TRUE  | FALSE | EUROCLEAR_EUCLID |                     | FALSE |                        |
| 23513 | ALLOCATED    | BOOK_SPLIT    | CANCELED         | FALSE | FALSE | EUROCLEAR_EUCLID | CheckCorrectContact | TRUE  |                        |
| 23536 | PENDING_BOOK | BOOK_ALLOCATE | ALLOCATED        | TRUE  | FALSE | EUROCLEAR_EUCLID |                     | FALSE | MsgAttributeBookEUCLID |
| 23538 | PENDING_BOOK | BOOK_ALLOCATE | CANCELED         | FALSE | FALSE | EUROCLEAR_EUCLID |                     | TRUE  |                        |

#### 1.4 Static Data

## 1.4.1 Settle Account

In the EUROCLEAR account definition, we need to mention in an account attribute the account used in Euroclear and displayed into the Euclid file:

In the PO SDI, the Euroclear account is the following:

| Accounts Defini                          | ition - Authorization mode OFF BNP FI @ EUROCLEAR / 500379 - version 0   |       |
|------------------------------------------|--------------------------------------------------------------------------|-------|
| Account Utilities Re<br>Account Statemen | nts Process Help<br>nts Attributes Interests Limits Consolidation Browse |       |
|                                          |                                                                          |       |
| Account Name                             | BNP FI @ EUROCLEAR                                                       |       |
| Processing Org                           | BNP FI Ccy ANY V Id 500379                                               |       |
| Туре                                     | SETTLE  Security Auto/Template Acc                                       |       |
| External Name                            | Q         Interface Rule         Aggregate         ▼                     |       |
| Description                              | BNP FLACC @ EUROCLEAR                                                    |       |
| Legal Entity (F2)                        | EUROCLEAR Role ALL                                                       |       |
| Creation Date                            | 23/03/10 16:47:40 Properties/Attributes (F4)                             |       |
| Closing Account                          | Last Closing Date                                                        |       |
| Parent Account                           | Parent Id 0                                                              |       |
| Balance                                  |                                                                          |       |
| Status                                   | Active                                                                   |       |
| Active From                              | 01/01/2009                                                               |       |
| Active To                                |                                                                          |       |
| 🗌 by Trade Da                            | te Billing                                                               |       |
| New Delete                               | Save SaveAsNew CustomerTransfer                                          | Close |

With the following attributes:

| 🔀 Account Attributes Wind | low BN 🔀 |
|---------------------------|----------|
|                           |          |
| Name                      | Value    |
| BES Account Type          | -        |
| Category                  |          |
| Class                     |          |
| DTCPartAccountID          |          |
| FUNDING BOOK              |          |
| FXTranslation(+)CREDIT    |          |
| FXTranslation(+)DEBIT     |          |
| FXTranslation(-)CREDIT    |          |
| FXTranslation(-)DEBIT     |          |
| FunctionCurrency          |          |
| GuaranteeFees             | <b>T</b> |
| NOSTRICode                |          |
| PayInterestOnly           | <b>T</b> |
| PaymentFactory            | -        |
| PerformFXRevaluation      |          |
| PerformFXTranslation      |          |
| Swift Message             |          |
| Swift Statement           |          |
| XferAgentAccount          | 92542    |
|                           |          |
|                           | J        |
| Apply Refresh             | Cancel   |

## 1.4.2 Book Attribute

In the book definition, need to add the following attribute EUROCLEAR\_ELIGIBLE to true in order to automatically (and manually) allocate the fee to the book.

If this attribute is null or False, the position on that specific book will not be included in the fee allocation.

| Manu Hala         |                            |                   |                 |                           |                                       |               | 888             |
|-------------------|----------------------------|-------------------|-----------------|---------------------------|---------------------------------------|---------------|-----------------|
| view Heip         |                            |                   |                 |                           |                                       |               |                 |
| Book Id           | 23470                      | Attributes        |                 |                           |                                       |               |                 |
| Name              | BNP FI BK A                |                   | Na              | ame                       |                                       | Value         |                 |
|                   |                            | AccAdjustmentDays |                 |                           |                                       |               | 4               |
| Activity          | /                          | AccDateRule       |                 |                           | <b>v</b>                              |               |                 |
|                   | TRADUC                     | AccReversalRule   |                 |                           | ~                                     |               |                 |
| Accounting Book   |                            | BookBundle        |                 |                           |                                       |               |                 |
| Legal Entity      | BNP FL                     | CAMoneyDiff Book  |                 |                           |                                       |               |                 |
|                   |                            | CTC Consolidator  |                 |                           | · · · · · · · · · · · · · · · · · · · |               |                 |
| Location          | Europe/London              | CTC Offset        |                 |                           | <b>v</b>                              |               |                 |
| End Of Day        |                            | CTC Role          |                 |                           | v                                     |               |                 |
| End OI Day        |                            | DayChangeRule     |                 |                           |                                       |               |                 |
| Base Ccv          | EUR                        | EUROCLEAR_ELIGIE  | LE              |                           | true                                  |               | _               |
| -                 |                            | Market Index      |                 |                           | -                                     |               |                 |
| Holidays          | LON                        | . PricerKey       |                 |                           |                                       |               |                 |
| Inherit group acc | ess permissions from book: | NONE              | <b>~</b>        |                           |                                       |               |                 |
| Id 🛆              | Name                       | Legal Entity      | Location        | Activity                  | Accounting Book                       | Base Currency | End Of Day Time |
|                   | 1 NONE                     | NONE              | GMT             |                           | NONE                                  | USD           | 0               |
|                   | 4060 Global                | PO                | GMT             | All Business Lines        | TRADING                               | USD           | 2359            |
|                   | 12259 BOOKNTC              | PU                | OS/Eastern      | All Business Lines        | TRADING                               | USD           | 2359            |
|                   | 12200 BOOKLONUON           | PO                | Asia(Tolwo      | All Business Lines        | TRADING                               | 1160          | 2339            |
|                   | 23048 BookELIEIBO1         | EUEIBO1           | Eurone/Berlin   | Fived Income Trading Book | TRADING                               | FUR           | 1800            |
|                   | 23050 BookEUEIB02          | EUFIB02           | Europe/Brussels | Eixed Income Trading Book | TRADING                               | EUR           | 2359            |
|                   | 23470 BNP FI BK A          | BNP FI            | Europe/London   |                           | TRADING                               | EUR           | 1800            |
|                   | 23471 BNP FI BK B          | BNP FI            | Europe/London   |                           | TRADING                               | EUR           | 1800            |
|                   | 23472 BNP FI BK C          | BNP FI            | Europe/London   |                           | TRADING                               | EUR           | 1800            |
|                   | 23473 BNP FI BK D          | BNP FI            | Europe/London   |                           | BANKING                               | EUR           | 1800            |
|                   | 23489 BNP FI BK E          | BNP FI            | Europe/London   |                           | BANKING                               | EUR           | 1800            |
|                   | 23490 BNP FI BK F          | BNP FI            | Europe/London   |                           | BANKING                               | EUR           | 1800            |
|                   |                            |                   |                 |                           |                                       |               |                 |
|                   |                            |                   |                 |                           |                                       |               |                 |
| Load              | New Delete                 | Save              | SaveAsNew       |                           |                                       |               | Close           |
| Show Pending      | Authorization              |                   |                 |                           |                                       |               |                 |

## 1.4.3 Static Data Filter

The following static data filters need to be configured.

To be used in the message workflow transition PENDING\_BOOK – BOOK\_ALLOCATE – ALLOCATED

| 🔀 Static Data Filter Window | [110000/rel11/cal) | /pso_user] |                |
|-----------------------------|--------------------|------------|----------------|
| Name: MsgAttributeBookEUCLI | )                  | Attributes | Simulate       |
| Comment:                    |                    |            | Pending Modifs |
| Groups: ANY                 |                    |            |                |
| Attribute                   | Criteria           | Filter Val | ue(s)          |
| MSG_ATTRIBUTE.BOOK          | ▼ NOT_LIKE         | ▶ -1       |                |
| Load New De                 | lete Save S        | Save as    | Usage Close    |

To be used in the fee grid window to select the right incoming messages

| Static Data Filter Window [110000 | D/rel11/calypso_ | user] |                     |             |
|-----------------------------------|------------------|-------|---------------------|-------------|
| Name: MsgEUCLID                   |                  |       | Attributes Sin      | nulate      |
| comment:                          |                  |       | Pena                | ing Modil's |
| Groups: ANY                       |                  |       |                     |             |
| Attribute                         | Criteria         |       | Filter Value(s)     |             |
| MSG_ATTRIBUTE.CANCELED_MANUALLY   | ▼ NOT_LIKE       |       | ▶ true              |             |
| Message Sender                    | ▼ IN             | Add   | EUROCLEAR           |             |
| Message Status                    | ▼ IN             | Add   | ALLOCATED, CANCELED |             |
| Message Type                      | ▼ IN             | Add   | EUROCLEAR_EUCLID    |             |
|                                   |                  |       |                     |             |
| Load New Delete                   | Save Save a      | s     | Usage               | Close       |

To be used in the fee billing report to query information related to EUROCLEAR fee interface

| Static Data Filter Window [110 | 000/rel11/calypso | _user] |                      |         |        |
|--------------------------------|-------------------|--------|----------------------|---------|--------|
| Name: BillingFeeReport         |                   |        | Attributes           | Simul   | ate    |
| Comment:                       |                   |        |                      | Pending | Modifs |
| Groups: ANY                    |                   |        |                      |         |        |
| Attribute                      | Criteria          |        | Filter Value(s)      | )       |        |
| Product Sub Type               | ▼ IN              | Add    | Billing.EUROCLEAR_FE | E       |        |
| Product Type                   | ▼ IN              | Add    | Billing              |         |        |
| Status                         | ▼ NOT_LIKE        |        | CANCELED             |         |        |
| Load New Delete                | Save Save         | as     | U                    | sage    | Close  |

#### 1.5 Accounting

#### 1.5.1 Accounting Events

#### NOM\_NET

This accounting event allows to generate posting or CRE for each unitary fee integrated into the trade.

It is triggered by the trade status.

The effective date of the CRE will be the Euroclear file date.

The booking date of the CRE will be the integration date.

| Accounting Event Config Accounting Event Type NOM_NET Product Billing Description Nominal Unit Euroclear Fee Retro-Activity FULL  Booking Type N/A  Trigger Events CANCELED_TRADE | Help      Event Class BALANCE       Event Property NONE       Fee Related Event      Pricing Measures | Id         Event Type           1856         NOM_FULL           5151         NOM_FULL           5153         NOM_FULL           5154         NOM_FULL           5157         NOM_FULL           3464         NOM_FULL           5157         NOM_FULL           5158         NOM_FULL           5155         NOM_FULL_REV           5156         NOM_FULL_REV           5156         NOM_FULL_REV           33         NOM_MAT           3635         NOM_NET           3639         NOM_NET |
|----------------------------------------------------------------------------------------------------|----------------------------------------------------------------------------------------------------|----------------------------------------------------------------------------------------------------|
| CANCELED_TRADE<br>VALIDATED_TRADE                                                                                                    | Authorization Show Pe                                                                                 | 3509 NOM_NET<br>36 NOM_REPOED<br>37 NOM_REPOED_REV<br>3849 NOM_SD<br>4576 NOM_SD<br>4 M<br>ending Authorizations<br>Close                                                                                                    |

Example: A fee billing trade and its accounting CRE.

| - onung(-5,000                                           |                                                     | IS DINP PARIDA                            | S FIXED INCO                                        | JME (1366) -                                        | Version :                   | 1 Mod User       | : (calypso                                             |
|----------------------------------------------------------|-----------------------------------------------------|-------------------------------------------|-----------------------------------------------------|-----------------------------------------------------|-----------------------------|------------------|--------------------------------------------------------|
| Trade Back Office                                        | Billing Analytic                                    | s Pricing Env I                           | Market Data Ut                                      | tilities Help Ter                                   | nplate                      |                  |                                                        |
| Trade Details                                            | Fees Billing                                        | ees                                       |                                                     |                                                     |                             |                  |                                                        |
| TO EUROCLE                                               | AR A                                                | gent Boo                                  | K BNP FI BK E                                       | Status VALIDA                                       | TED ID                      | ▼ 1366           |                                                        |
| From BNP FI                                              | Pi                                                  | rocessingOrg Tra                          | ade Date 03/03/                                     | 2010 10:37:29                                       | Settle                      | Date 31/03/201   | 0                                                      |
| Pay                                                      | Transfer Type                                       | EUROCLEAR_FEE                             | . <b>.</b> A                                        | ccount Id                                           | 0                           |                  |                                                        |
|                                                          |                                                     |                                           | Fee                                                 | Billing Id                                          | 23488                       |                  |                                                        |
| Principal                                                | 5,860.16                                            | Ccy USD                                   | -                                                   |                                                     |                             |                  |                                                        |
| Adjustment                                               | 0.00                                                |                                           |                                                     | 1                                                   | empl N                      | IONE             | -                                                      |
|                                                          |                                                     |                                           |                                                     |                                                     |                             |                  |                                                        |
|                                                          |                                                     |                                           |                                                     |                                                     |                             |                  |                                                        |
| Back Office Window for                                   | Trade 1366                                          | General                                   |                                                     |                                                     |                             |                  |                                                        |
| Only Matching Cres                                       | Exclude                                             | General                                   |                                                     |                                                     |                             |                  |                                                        |
| Id Event Type Cre Descri<br>366 NOM_NET Nominal Unit Eun | ption Amount1 Currency1<br>oclear Fee -5,430.08 USD | Cre Type Cre Linked Id Or<br>NEW 0 VALID. | iginal Event Effective Dat<br>ATED_TRADE 03/03/2010 | e Booking Date Accounting<br>27/05/2010 EUROCLEAR F | Rule Sent Status<br>EE Unit | Matching Crea    | tion Date Book Name<br>19.884 o'clock CEST BNP FI BK E |
| 866 NOM NET Nominal Unit Curr                            | 1 5 100 00 100 0                                    | NITTINZ O VALUTS                          |                                                     |                                                     |                             |                  | 2.000 AMARAN OF OT DND FUDIATE                         |
| recr_prominar Officeur                                   | ociear Fee   -430.08 USD                            | NEW UVALID                                | ATED_TRADE  10/03/2010 .                            | 27/05/2010 EUROCLEAR F                              | EE Unit                     | 27/05/10 16:47:2 | 3.056 0 CIUCK CEST  BNP FLBK E                         |
|                                                          | oclear Fee -430.08(USD                              | INEW UVALIU.                              | ATED_TRADE  10/03/2010_                             | 27/05/2010 EUROCLEAR F                              | EE Unit                     | 27/05/10 16:47:2 | 3.000 U CIUCK CEST BNP FLBK E                          |
| augreen_at_r prominarOntEan                              | ociearree -430.08j05D                               |                                           | ATED_TRADE  10/03/2010                              | 27/05/2010 EUROCLEAR F                              | EE Unit                     | 27/05/10 16:47:2 | 3.056 UCIUCK CEST (BNP FEBKE                           |
|                                                          | ociear Fee -430,080                                 | II.                                       | ATED_TRADE  10/03/2010                              | 27/05/2010 EUROCLEAR F                              | EE Unit                     | 27705/1016:47:2  | 3.050 U UUUK CEST   BNF FT BK E                        |
| Refresh All                                              | Cres                                                | II<br>Help                                | ATED_TRADE  10/03/2010                              | 27/06/2010 EUROCLEAR f                              | EE Unit                     | 27705/10 16:47:2 | Close                                                  |

#### NOM\_FULL

This accounting event represents the total fee amount of the trade. After each integration of the Euroclear fee, the previous CRE is cancelled and a new one is created with the principal of the trade.

The effective date of the CRE will be the end date of the trade.

| Description       Nominal Diry         Retro-Activity       Full         Feer of Activity       Full         Booking Type       N/A         Image: Second Second | Accounting Event Type NOM_FULL   Product Billing  Description | Id         Event Type ≠           1856 NOM_FULL         5152 NOM_FULL           5151 NOM_FULL         5151 NOM_FULL           5153 NOM_FULL         5153 NOM_FULL           5154 NOM_FULL         5154 NOM_FULL |
|----------------------------------------------------------------------------------------------------|---------------------------------------------------------------|----------------------------------------------------------------------------------------------------|
| Booking Type N/A                                                                                                    | Retro-Activity FULL   Event Class BALANCE                     | 3464 NOM_FULL<br>5157 NOM_FULL_REV<br>5158 NOM_FULL_REV<br>5155 NOM_FULL_REV<br>5155 NOM_FULL_REV                                                                                                    |
| VALIDATED_TRADE VALIDATED_TRADE VALIDATED_TRADE  S09 NOM_NET  S09 NOM_REPOED  S7 NOM_REPOED_REV  S849 NOM_SD  S576 NOM_SD                                                                                                    | Booking Type N/A                                              | 133 NOM_FOLL_REV<br>1574 NOM_FULL_REV<br>1574 NOM_INC<br>1575 NOM_MAT<br>1575 NOM_MAT<br>1575 NOM_NET                                                                                                    |
|                                                                                                    | VALIDATED_TRADE                                               | 3609 NOM_NET<br>36 NOM_REPOED<br>37 NOM_REPOED_REV<br>3849 NOM_SD<br>4576 NOM_SD<br>4 III                                                                                                    |

The booking date of the CRE will be the Euroclear file date.

Example: A fee billing trade and its accounting CRE.

| Billing(80.13 USD) -PO is BNP PARIBAS FIXED INCOME (1355) - Version : 1 Mod User :(calypso_user) |
|--------------------------------------------------------------------------------------------------|
| Trade Back Office Billing Analytics Pricing Env Market Data Utilities Help Template              |
| Trade Details Fees Billing Fees                                                                  |
| From EUROCLEAR Agent Book BNP FI BK A VALIDATED ID 1355                                          |
| To BNP FI ProcessingOrg Trade Date 15/02/2010 16:58:52 Settle Date 28/02/2010                    |
| Receive Transfer Type EUROCLEAR_FEE  Account Id 0                                                |
| Principal 80.13 Ccy USD V                                                                        |
| Adjustment 0.00 Templ NONE                                                                       |
|                                                                                                  |

| de Back O    | ffice Billin  | g Analytics | Pricing E | inv Mark | et Data Utilit | ties He | lp Template   |                       |
|--------------|---------------|-------------|-----------|----------|----------------|---------|---------------|-----------------------|
| frade De     | tails Fees    | Billing Fee | s         |          |                |         |               |                       |
| Legal Entity |               |             |           |          |                |         |               |                       |
|              | Billing Event |             |           |          | Billing Grid   |         |               |                       |
| Date         | Value Date    | Amount Type | Amount    | Currency | Billing Event  | Grid Id | Calculator Id | Calc. Descriptio      |
| 15/02/2010   |               | AMOUNT      | 27.18     | USD      | Message        | 23486   | 23487         | Euroclear Loan & Borr |
| 28/02/2010   |               | AMOUNT      | 52.95     | USD      | Message        | 23486   | 23487         | Euroclear Loan & Borr |

| 🖌 Bac      | k Office Wind              | low for  | Trade 1355      |        |             |             |              |      |         |          |                |              |                     |             |          |                           |            |     |
|------------|----------------------------|----------|-----------------|--------|-------------|-------------|--------------|------|---------|----------|----------------|--------------|---------------------|-------------|----------|---------------------------|------------|-----|
| SDI        | Transfers M                | lessages | s Postings      | CREs   | Tasks (     | Seneral     |              |      |         |          |                |              |                     |             |          |                           |            |     |
| <b>_</b> C | Only Matching Cres Exclude |          |                 |        |             |             |              |      |         |          |                |              |                     |             |          |                           |            |     |
| Cre Id     | I Trade Id Even            | t Type   | Cre Description | n Amou | nt1 Currenc | y1 Cre Type | Cre Linked I | _ k  | Origina | il Event | Effective Date | Booking Date | Accounting Rule     | Sent Status | Matching | Creation Date             | 9          | Boo |
| 1221       | 1 1355 NOM_                | FULL N   | ominal Dirty    | 27     | .18 USD     | CANCELED    |              | 0 VA | LIDATED | _TRADE   | 28/02/2010     | 25/05/2010   | BILLING CLAIMS      | DELETED     |          | 25/05/10 16:58:53.265 o'  | clock CEST | BNP |
| 1222       | 2 1355 NOM_                | FULL N   | ominal Dirty    | 27     | .18 USD     | CANCELED    |              | 0 VA | LIDATED | _TRADE   | 28/02/2010     | 25/05/2010   | EUROCLEAR FEE Total | DELETED     |          | 25/05/10 16:58:53.265 o'i | clock CEST | BNP |
| 1231       | 1 1355 NOM_                | FULL N   | ominal Dirty    | 80     | .13 USD     | NEW         |              | 0 VA | LIDATED | _TRADE   | 28/02/2010     | 26/05/2010   | EUROCLEAR FEE Total |             | V        | 26/05/10 15:33:51.500 o'i | clock CEST | BNP |
| 1240       | 1355 CST                   | El       | UROCLEAR_FE     | E 80   | .13 USD     | NEW         |              | 0 SE | TTLED_  | RECEIPT  | 28/02/2010     | 26/05/2010   | EUROCLEAR FEE Total |             | V        | 26/05/10 16:00:52.125 o'  | clock CEST | BNP |
|            |                            |          |                 |        |             |             |              |      |         |          |                |              |                     |             |          |                           |            |     |
| ▲          |                            |          |                 |        |             |             |              |      |         |          |                |              |                     |             |          |                           |            |     |
| Refi       | resh All                   | Refresh  | Cres            |        | •           | Help        |              |      |         |          |                |              |                     |             |          | [                         | Close      |     |

# 1.5.2 Accounting Rule

Here is a proposed accounting rule where you will have the following accounting events:

- CST for the settlement of the fee and NOM\_FULL for the fee for all BNP London books
- CST for the settlement of the fee and NOM\_NET for the fee for all BNP Paris books

| 📈 Accounting Tree                                                                                                    |                                                                  |              |
|----------------------------------------------------------------------------------------------------|------------------------------------------------------------------|--------------|
| <ul> <li>P I Root</li> <li>P I Rook: TRADING</li> <li>P I Product: Billing</li> <li>P I Rule: BILL</li> <li>P I Rule: EUR</li> <li>P I Rule: EUR</li> <li>P I Rule: EVR</li> <li>P I Rule: EventT</li> </ul> | )<br>ING CLAIMS<br>OCLEAR FEE Total<br>ype: CST<br>ype: NOM_FULL |              |
| Accounting Book                                                                                                    | Product Family                                                   | Product Type |
| TRADING                                                                                                    | ALL                                                              | Billing      |

| 🔀 Accounting Tree                                                                                                    |                                             |              |
|----------------------------------------------------------------------------------------------------|---------------------------------------------|--------------|
| P- D Root Product: BANKING Product: Billing Product: Billing Product: | DCLEAR FEE Unit<br>/pe: CST<br>/pe: NOM_NET |              |
| Accounting Book                                                                                                    | Product Family                              | Product Type |
| BANKING                                                                                                    | ▼ ALL                                       | Billing      |

In order to assign different books, you can use a static data filter or a different accounting book.

# Section 2. Reporting

# 2.1 Billing Fee Report

From the Calypso Navigator, navigate to **Reports > Fees and Settlements > Billing Fee Report**.

In order to display all the trades integrated and their relative fees attached.

| 📕 BillingFee I        | Report PE: de   | fault (28/05/1     | 0 16:30:13) | User: calypso | _user[Euroclea | r fee report]  |                 |         |               |             |         |             |                    |                  |     |
|-----------------------|-----------------|--------------------|-------------|---------------|----------------|----------------|-----------------|---------|---------------|-------------|---------|-------------|--------------------|------------------|-----|
| Report Data \         | /iew Export M   | arket Data Utiliti | es Help     |               |                |                |                 |         |               |             |         |             |                    |                  |     |
| - Template De         | scription Euror | lear fee renort    |             |               |                |                |                 |         |               |             |         |             |                    |                  |     |
| - remplate be         | scription       | ical ice icpuit    |             |               |                |                |                 |         |               |             |         |             |                    |                  |     |
|                       |                 |                    |             |               |                |                |                 |         |               |             |         |             |                    |                  |     |
| Value Date            | Start           | . 🔻 🔻              | End         | + 🔻           | •              |                |                 |         |               |             |         |             |                    |                  |     |
| Currency              |                 |                    | i —         |               | <= Amount      | <=             |                 |         |               |             |         |             |                    |                  |     |
| currency              |                 |                    | { _         |               |                |                |                 |         |               |             |         |             |                    |                  |     |
| Processing C          | rg              |                    | Book        |               | Legal Ent      | ity            |                 |         |               |             |         |             |                    |                  |     |
| Billing Trade         | id              |                    | Grid Id     |               | SD Filt        | er pwType=EURO | CLEAR           |         |               |             |         |             |                    |                  |     |
| Daront Trado          | м               |                    | Calc Id     |               |                |                |                 |         |               |             |         |             |                    |                  |     |
| Falcin Hauc           |                 |                    | calciu      |               |                |                |                 |         |               |             |         |             |                    |                  |     |
| Trade Id              | ISIN            | CURRENCY           | NOMINAL     | DAYS          | FEE            | BOOK_FEE       | Billing Fee Amo | PAY/REC | Trade Comment | SUP_NOMINAL | SUP_FEE | SUP_PAY/REC | SUP_REC            | Billing Fee Date |     |
| Trade Id: 1352        |                 |                    |             |               |                |                |                 |         |               |             |         |             |                    |                  | -   |
| 1352                  | XS0484213268    | EUR                | 50,000      | 01            | 2.51           | -2.51          | (2.51)          | B       |               |             |         |             |                    | 15/02/2010       | _   |
| 1352<br>Trade M: 4350 | XS0484213268    | EUR                | 550,000     | 01            | 35.11          | 35.11          | 35.11           | L       |               |             |         |             |                    | 28/02/2010       | -   |
| 1rade Id: 1353        | NU 0000110140   | CUD.               | 404.000     | 04            | 5.00           | 5.00           | /5.00           | n       |               |             |         |             |                    | 4.5/03/304.0     | -=  |
| 1303                  | NL0000113140    | EUK                | 181,000     | 01            | 0.00           | -0.33          | (0.00)          | B       |               |             |         |             |                    | 10/02/2010       | -11 |
| Trade Id: 1354        | NLUUUUITatwo    | EUR                | 1,101,000   |               | 10.55          | 10.55          | 10.00           | L       |               |             |         |             |                    | 28/02/2010       | -Ц  |
| 1354                  | USG69552AA80    | USD                | 2 936.000   | 01            | 57,72          | 31.061333333   | 31.06           | 1       |               | 37 000      | 0.62    | 1           |                    | 15/02/2010       | -   |
| 1354                  | USG69552AA80    | USD                | 5.000.000   | 01            | 107.95         | 60.5173333333  | 60.52           | L       |               | 150.000     | 5.52    | L           |                    | 28/02/2010       | -   |
| Trade Id: 1355        |                 |                    |             |               | 101.00         |                |                 | -       |               | 100,000     | 0.02    | -           |                    |                  |     |
| 1355                  | USG69552AA80    | USD                | 2,936,000   | 01            | 57.72          | 27.1786666666  | 27.18           | L       |               | 37,000      | 0.52    | L           |                    | 15/02/2010       |     |
| 1355                  | USG69552AA80    | USD                | 5,000,000   | 01            | 107.95         | 52.952666666   | 52.95           | L       |               | 150,000     | 5.52    | L           |                    | 28/02/2010       |     |
| Trade Id: 1356        |                 |                    | <u> </u>    |               |                |                |                 |         |               |             |         |             |                    |                  |     |
| 1356                  | XS0486101024    | EUR                | 50,000      | 01            | 1.64           | 1.64           | 1.64            | L       |               |             |         |             |                    | 15/02/2010       |     |
| 1356                  | XS0486101024    | EUR                | 700,000     | 01            | 15.88          | 15.88          | 15.88           | L       |               |             |         |             |                    | 28/02/2010       |     |
| Trade Id: 1357        |                 |                    |             |               |                |                |                 |         |               |             |         |             |                    |                  |     |
| 1357                  | XS0483673132    | EUR                | 847,000     | 01            | 41.69          | -26.05625      | (26.06)         | В       |               |             |         |             |                    | 15/02/2010       |     |
| 1357                  | XS0483673132    | EUR                | 1,900,000   | 01            | 153.75         | -96.09375      | (96.09)         | В       |               |             |         |             |                    | 28/02/2010       | •   |
| -                     |                 |                    |             |               |                |                |                 |         |               |             |         |             |                    |                  |     |
|                       |                 |                    |             |               |                |                |                 |         |               | Pricing Env | default | ▼ Val Date  | 28/05/2010 16:30:1 | 3                |     |
|                       |                 |                    |             |               |                |                |                 |         |               |             |         |             |                    |                  | -   |
|                       |                 |                    |             |               |                |                |                 |         |               |             |         | Load        | Clear P            | rint Close       |     |
|                       |                 |                    |             |               |                |                |                 |         |               |             |         |             |                    |                  |     |

| 🔀 Static Data Filter V | Static Data Filter Window [110000/rel11/calypso_user] |             |                       |             |  |  |  |  |  |  |
|------------------------|-------------------------------------------------------|-------------|-----------------------|-------------|--|--|--|--|--|--|
| Name: FlowType=EUR     | Name: FlowType=EUROCLEAR Attributes Simulate          |             |                       |             |  |  |  |  |  |  |
| Comment:               | Comment: Pending Modifs                               |             |                       |             |  |  |  |  |  |  |
| Groups: ANY            |                                                       |             |                       |             |  |  |  |  |  |  |
| Attribute              | Criteria                                              |             |                       |             |  |  |  |  |  |  |
| Product Sub Type       | ≠ IN                                                  | Add         | Billing.EUROCLEAR_FEE |             |  |  |  |  |  |  |
|                        |                                                       |             |                       |             |  |  |  |  |  |  |
| Load New               | Delete                                                | Save Save a | 5                     | Usage Close |  |  |  |  |  |  |

| 🔀 Choose Columns |                       |                                                                                                    | × |
|------------------|-----------------------|----------------------------------------------------------------------------------------------------|---|
| Search text:     |                       | Find                                                                                                    |   |
| BillingFee       | <<br><<<br>Up<br>Down | Trade IdLinked#Msg_Attr.ISINLinked#Msg_Attr.CURRENCYLinked#Msg_Attr.NOMINALLinked#Msg_Attr.DAYSLinked#Msg_Attr.FEELinked#Msg_Attr.BOOK_FEEBilling Fee AmountLinked#Msg_Attr.PAY/RECTrade CommentLinked#Msg_Attr.SUP_NOMINALLinked#Msg_Attr.SUP_FEELinked#Msg_Attr.SUP_FEELinked#Msg_Attr.SUP_FEELinked#Msg_Attr.SUP_RECBilling Fee Date |   |
|                  | 1                     | OK Cancel                                                                                                    |   |

Where you configure the columns as follows:

Where you configure the sort and subheading as follows:

| 🔀 Choose sort columns                                                                                                    |    |                            |     | ×                                                               |
|----------------------------------------------------------------------------------------------------|----|----------------------------|-----|-----------------------------------------------------------------|
| Billing Fee Amount<br>Linked#Msg_Attr.BOOK_FEE<br>Linked#Msg_Attr.CURRENCY<br>Linked#Msg_Attr.DAYS<br>Linked#Msg_Attr.ISIN<br>Linked#Msg_Attr.ISIN<br>Linked#Msg_Attr.NOMINAL<br>Linked#Msg_Attr.SUP_FEE<br>Linked#Msg_Attr.SUP_FEE<br>Linked#Msg_Attr.SUP_PAY/REC<br>Linked#Msg_Attr.SUP_PAY/REC<br>Linked#Msg_Attr.SUP_REC<br>Trade Comment | >> | Trade Id<br>Billing Fee Da | ate | <ul> <li>Asc</li> <li>Desc</li> <li>Up</li> <li>Down</li> </ul> |
| Case Insensit                                                                                                    |    |                            | ок  | Cancel                                                          |

| Choose Subheadings                                                                                                    |                                | X |
|----------------------------------------------------------------------------------------------------|--------------------------------|---|
| Billing Fee Amount         Billing Fee Date         Linked#Msg_Attr.BOOK_FEE         Linked#Msg_Attr.CURRENCY         Linked#Msg_Attr.DAYS         Linked#Msg_Attr.ISIN         Linked#Msg_Attr.NOMINAL         Linked#Msg_Attr.SUP_FEE         Linked#Msg_Attr.SUP_FEE         Linked#Msg_Attr.SUP_NOMINAL         Linked#Msg_Attr.SUP_REC         Linked#Msg_Attr.SUP_NOMINAL | Trade Id          >>         < |   |
|                                                                                                    | OK Cancel                      |   |

## 2.2 Message Report

From the Calypso Navigator, navigate to **Reports > Message Reports > Message Report**.

This report displays all imported messages, and allows applying the actions BOOK\_ALLOCATE for the fees that have not been allocated and BOOK\_SPLIT for the fees you need to split additionally.

| 📈 Message Rep    | ort PE: defau | lt (28/05/10 16:34:58) Us        | ser: calypso_user[E    | uroclear  | _fee]        |           |             |             |                   |        |               |        |         |         |          |             |            |     |
|------------------|---------------|----------------------------------|------------------------|-----------|--------------|-----------|-------------|-------------|-------------------|--------|---------------|--------|---------|---------|----------|-------------|------------|-----|
| Report Data Vie  | ew Export Mar | ket Data Process Utilities He    | elp                    |           |              |           |             |             |                   |        |               |        |         |         |          |             |            |     |
| Ξ                |               |                                  |                        |           |              |           |             |             |                   |        |               |        |         |         |          |             |            |     |
| Template Des     | scription     |                                  |                        |           |              | ✓Internal | <b>⊮</b> Ex | ternal      |                   |        |               |        |         |         |          |             |            |     |
| Start            | - 👻           | ▼ CreationDate ▼ Type            | ROCLEAR_EUCLID         |           |              | Att       | ributes     |             |                   |        |               |        |         |         |          |             |            |     |
| End              | + 🗸           | Receiver                         | r                      |           | Filter Set   |           |             |             |                   |        |               |        |         |         |          |             |            |     |
| Trada k          |               | Method                           |                        | Broc      | luct Family  |           |             |             |                   |        |               |        |         |         |          |             |            |     |
| ITauen           |               | metriou                          |                        |           | aucer anning |           |             |             |                   |        |               |        |         |         |          |             |            |     |
| Transfer l       | d             | Contact Id                       |                        | Pro       | oduct Type   |           |             |             |                   |        |               |        |         |         |          |             |            |     |
| Statement l      | d             |                                  |                        |           | Status       | DCATED,PE | NDING       | воок        |                   |        |               |        |         |         |          |             |            |     |
| Message l        | d             | Processing Org                   | J ALL                  | -         | Grouping     |           |             |             |                   |        |               |        |         |         |          |             |            |     |
| Templat          | e             | Mossana I F                      |                        | -         | Action       |           |             |             |                   |        |               |        |         |         |          |             |            |     |
|                  |               | incaauge LL                      | -                      |           | Action       |           |             |             |                   |        |               |        |         |         |          |             |            |     |
| Date             | ISIN          | PRODUCT NA                       | ME                     | au Status | MESSAG       | E TYPE    | BOOK        | BOOK NAME   | BOOK FEE          | CURR   | NOMINAL       | FFF    | PAY/REC | DAYS    | SLIP FEE | SUP NOM     | SLIP PAY/R | SUL |
| Date: 15/02/2010 | 10111         | 11102001_111                     | me mo                  | og otatao | meddrid      | <u></u>   | DOOR        | DOON_IN ME  | BOOKLIEE          | ooraa. |               | 166    | TAIALO  | Drift   | 001_122  | 001_110111  | 001_1/11/1 |     |
| 2 15/02/2010     | XS0484213268  | BondTENNET HLDGS BV/0D/01/       | /06/2017/6.655% ALL    | OCATED    | EUROCLEAR    | R_EUCLID  | 23471       | BNP FI BK B | -2.51             | EUR    | 50,000        | 2.51   | в       | 01      |          |             |            |     |
| 8 15/02/2010     | NL0000113140  | BondING BANK/0D/04/01/2013/5     | i.25% ALL              | OCATED    | EUROCLEAR    | REUCLID   | 23473       | BNP FI BK D | -5.33             | EUR    | 181,000       | 5.33   | В       | 01      |          |             |            |     |
| 15/02/2010       | USG69552AA80  | BondPCCW/10Y/20/07/2015/5.25     | 5% ALL                 | OCATED    | EUROCLEAR    | REUCLID   | 23472       | BNP FI BK C | 31.06133333333333 | USD    | 2,936,000     | 57.72  | L       | 01      | 0.52     | 37,000      | L          |     |
| 5 15/02/2010     | USG69552AA80  | BondPCCW/10Y/20/07/2015/5.25     | 5% ALL                 | OCATED    | EUROCLEAR    | REUCLID   | 23470       | BNP FI BK A | 27.17866666666667 | USD    | 2,936,000     | 57.72  | L       | 01      | 0.52     | 37,000      | L          |     |
| 6 15/02/2010     | XS0486101024  | BondTELECOM ITALIA SPA/0D/1      | 0/02/2022/5.25% ALL    | OCATED    | EUROCLEAR    | REUCLID   | 23470       | BNP FI BK A | 1.64              | EUR    | 50,000        | 1.64   | L       | 01      |          |             |            | _   |
| 7 15/02/2010     | XS0483673132  | BondFORTIS/5Y/03/02/2015/4%      | ALL                    | OCATED    | EUROCLEAR    | REUCLID   | 23472       | BNP FIBK C  | -26.05625         | EUR    | 847.000       | 41.69  | В       | 01      |          |             |            |     |
| 8 15/02/2010     | XS0483673132  | BondFORTIS/5Y/03/02/2015/4%      | ALL                    | OCATED    | EUROCLEAR    | REUCLID   | 23471       | BNP FI BK B | -15.63375         | EUR    | 847,000       | 41.69  | в       | 01      |          |             |            |     |
| 9 15/02/2010     | US12626PAD50  | BondCRH AMERICA INC/0D/15/0      | 03/2012/6.95% ALL      | OCATED    | EUROCLEAR    | REUCLID   | 23473       | BNP FI BK D | -2.59             | USD    | 65.000        | 2.59   | в       | 01      |          |             |            |     |
| Date: 28/02/2010 |               |                                  |                        |           |              | _         |             |             |                   |        |               |        | -       |         |          |             |            |     |
| 2 28/02/2010     | XS0484213268  | BondTENNET HLDGS BV/0D/01/       | (06/2017/6.655% ALL    | OCATED    | EUROCLEAR    | R EUCLID  | 23471       | BNP FI BK B | 35.11             | EUR    | 550.000       | 35.11  | L       | 01      |          |             |            |     |
| 8 28/02/2010     | NI 0000113140 | BondING BANK/0D/04/01/2013/5     | 25% ALL                | OCATED    | EUROCLEAR    | REUCLID   | 23473       | BNP FLBK D  | 15.33             | FUR    | 1 181 000     | 15.33  | -       | 01      |          |             |            |     |
| 1 28/02/2010     | LISG695524480 | BondPCC\W(10Y/20/07/2015/5.25    | 5% ALL                 | OCATED    | EUROCLEAR    | REUCUD    | 23472       | BNP FLBK C  | 60 51733333333333 | USD    | 5 000 000     | 107.95 | -       | 01      | 5.62     | 150.000     | 1          |     |
| 5 28/02/2010     | USG695524480  | BondPCCW(10Y/20/07/2015/5.25     | 5% ALL                 | OCATED    | EUROCLEAR    |           | 23470       | BNP FLBK A  | 52 95266666666667 | USD    | 5 000 000     | 107.95 | -       | 01      | 5.52     | 150,000     | -          |     |
| 5 28/02/2010     | XS0486101024  | BondTELECOM ITAL IA SPA0D(1)     | 0(02(2022(5.25% ALL    | OCATED    | EUROCLEAR    | REUCUD    | 23470       | BNP FLBK A  | 15.88             | FUR    | 700.000       | 15.88  | -       | 01      |          |             | -          |     |
| 7 28/02/2010     | X80483673132  | BondFORTIS/5V(03(02)2015(4%)     | 0/02/2022/0.2070 Pille | OCATED    | EUROCLEAR    |           | 23472       | BNP FLBK C  | -96.0075          | FUR    | 1 00,000      | 153.75 | B       | 01      |          |             |            |     |
| 8 28/02/2010     | X80483673132  | BondFORTIS/5Y/03/02/2015/4%      | ALL                    | OCATED    | EUROCLEAR    |           | 23471       | BNP FLBK B  | -57.65625         | FUR    | 1 900 000     | 153.75 | B       | 01      |          |             |            |     |
| 9 28/02/2010     | LIS12626PAD50 | BondCRH AMERICA INCODITSI        | 13/2012/6.05% ALL      | OCATED    | EUROCLEAR    |           | 23473       | BNP FLBK D  | -162.59           | LISD   | 1,665,000     | 162.59 | B       | 01      |          |             |            |     |
| Date: 03(03/2010 | 001202011000  | Bondort HimErttor Hittorobirtoro | 001201210.0070 1122    |           | LOITOOLLIN   | (         | 20110       | BIN HIBRD   | 102.00            | 000    | 1,000,000     | 102.00 |         | 0.      |          |             |            | -   |
| 4                | 1             |                                  |                        |           |              |           |             |             |                   |        |               |        |         |         |          |             |            |     |
|                  |               |                                  |                        |           |              |           |             |             |                   |        |               |        |         |         |          |             |            |     |
| Real Time        |               |                                  |                        |           |              |           |             |             |                   | Prici  | ng Env defau  | It     | Va      | al Date | 28/05/20 | 10 16:34:58 |            |     |
| Frequency (s     | )             |                                  |                        |           |              |           |             |             |                   |        |               |        |         |         |          |             |            | _   |
| 600              |               |                                  |                        |           |              |           |             |             |                   |        |               |        |         | Load    | Cle      | ar Pri      | IT Close   |     |
|                  |               |                                  |                        |           |              |           | _           |             |                   | 📃 in   | clude Archive |        |         |         |          |             |            |     |
|                  |               |                                  |                        |           |              |           |             |             |                   |        |               |        |         |         |          |             |            |     |

Where the columns, sort, and subheading are configured as follows:

| 🗾 Choose Column                                | 5                      |                                                                                                    | × |
|------------------------------------------------|------------------------|----------------------------------------------------------------------------------------------------|---|
| Search text:                                   |                        | Find                                                                                                    |   |
| • • • Message<br>• • • Trade<br>• • • Transfer | >><br><<<br>Up<br>Down | MESSAGE_ID<br>ResetDate<br>Msg_Attr.ISIN<br>Msg_Attr.PRODUCT_NAME<br>Msg Status<br>MESSAGE_TYPE<br>Msg_Attr.BOOK<br>Msg_Attr.BOOK_NAME<br>Msg_Attr.BOOK_FEE<br>Msg_Attr.CURRENCY<br>Msg_Attr.CURRENCY<br>Msg_Attr.FEE<br>Msg_Attr.FEE<br>Msg_Attr.FEE<br>Msg_Attr.DAYS<br>Msg_Attr.SUP_FEE<br>Msg_Attr.SUP_FEE<br>Msg_Attr.SUP_PAY/REC<br>Msg_Attr.SUP_PAY/REC<br>Msg_Attr.SUP_PAY/REC<br>Sender<br>Receiver |   |
|                                                |                        | OK Cancel                                                                                                    |   |

| 🔀 Choose sort columns                                                                                                    |           |                                                                 |
|----------------------------------------------------------------------------------------------------|-----------|-----------------------------------------------------------------|
| MESSAGE_ID<br>MESSAGE_TYPE<br>Msg Status<br>Msg_Attr.BOOK<br>Msg_Attr.BOOK_FEE<br>Msg_Attr.BOOK_NAME<br>Msg_Attr.CURRENCY<br>Msg_Attr.DAYS<br>Msg_Attr.DAYS<br>Msg_Attr.ISIN<br>Msg_Attr.ISIN<br>Msg_Attr.NOMINAL<br>Msg_Attr.PAY/REC<br>Msg_Attr.SUP_FEE<br>Msg_Attr.SUP_FEE<br>Msg_Attr.SUP_PAY/REC<br>Msg_Attr.SUP_PAY/REC<br>Receiver | ResetDate | <ul> <li>Asc</li> <li>Desc</li> <li>Up</li> <li>Down</li> </ul> |
| 🗌 Case Insensit                                                                                                    | ок        | Cancel                                                          |

| 📈 Choose Subheadings                                                                                                    | ×         |
|----------------------------------------------------------------------------------------------------|-----------|
| MESSAGE_ID<br>MESSAGE_TYPE<br>Msg Status<br>Msg_Attr.BOOK<br>Msg_Attr.BOOK_FEE<br>Msg_Attr.BOOK_NAME<br>Msg_Attr.CURRENCY<br>Msg_Attr.OAYS<br>Msg_Attr.DAYS<br>Msg_Attr.FEE<br>Msg_Attr.ISIN<br>Msg_Attr.NOMINAL<br>Msg_Attr.PAY/REC<br>Msg_Attr.SUP_FEE<br>Msg_Attr.SUP_FEE<br>Msg_Attr.SUP_PAY/REC<br>Msg_Attr.SUP_PAY/REC<br>Msg_Attr.SUP_REC<br>Receiver | ResetDate |
|                                                                                                    | OK Cancel |

## Section 3. Scheduled Task EUCLID\_FEE\_IMPORT

#### 3.1 Setup

The scheduled task "EUCLID\_FEE\_IMPORT" needs to be configured in order to import the EUROCLEAR incoming messages.

Scheduled Task attributes:

- Agent Name: lists the L.E. agent
- Path: directory path where is located the Euclid file
- File Name: Name of the Euclid file
- Calypso Account Attribute Name: XferAgentAccount. To be modified only if it is decided to use another account attribute as a mapping key between the Euroclear account and the Calypso settle account.

Important Note:

- At the end of the scheduled task, the file is renamed adding date & time of the processing day.
- If there are several SETTLE account for the same Euroclear EUCLID account, the scheduled task will send
  a warning in the exception task station and will continue to process the messages using the first SETTLE
  account found.
- If the ISIN code is not configured into the bond product, the Scheduled task will generate an exception into the task station but the process of integrating the other messages will continue.

| Task Type               | EUCLID_FEE  | _IMPORT                               |
|-------------------------|-------------|---------------------------------------|
| External Reference      |             |                                       |
| Comments                |             |                                       |
| Description             |             |                                       |
| Attempts                | 1           |                                       |
| Retry After, In Minutes | 0           |                                       |
| JVM Settings            | -Xms512m -X | mx1024m -XX:MaxPermSize=256m          |
| Allow Task To           | Skip Exec   | tute 🔲 Send Emails 🔲 Publish Business |
| Common Attribute        | s           |                                       |
| Task Attributes         |             |                                       |
| Agent Name              |             | EUROCLEAR                             |
| PATH                    |             | C:\home\euroclear\                    |
| File Name               |             | Euroclear_100310.txt                  |
| Calypso Account Attri   | but Name    | XferAgentAccount                      |

#### 3.2 Example

Import of Euclid file on the 05/04/2010 with the following position:

| ES DOL ONHOT   | open, certhooTape | ultenooren b             | Company          |              |               |          |                    |        |                |                |          |             |             |
|----------------|-------------------|--------------------------|------------------|--------------|---------------|----------|--------------------|--------|----------------|----------------|----------|-------------|-------------|
| Report Data Vi | ew Export Process | s Utilities Help         |                  |              |               |          |                    |        |                |                |          |             |             |
| Template Desc  | cription          |                          |                  |              | 🔲 Use Ter     | or       | Use SnapShot       |        |                |                |          |             |             |
| Start 04/04/   | 2010 💌 💌          | End 0                    | 5/04/2010 -      | · 🔽          | Books         | F        | P FI BK E,BNP FI B | < F    | Processin      | gOrg           |          | -           |             |
| Position Date  | Settle 🗸          | Aggregation              | Book/Agent/Acc   | count 🔻      | Securities    |          |                    |        | Security Temp  | late           |          |             |             |
| Position Class | Internal 🗸        | Agent Id                 |                  |              | Sec Code      | ISIN     | -                  |        |                | •              |          |             |             |
| Position Type  | Actual            | Account Id               |                  |              | Securities    | ilter 🖡  | IONE               | -      | Agg. Type      |                | -        |             |             |
| Position Value | Quantity 👻        | Custom Filter            |                  | -            | Initializatio | Date     | IONE               | -      | Display Only   | Multiple Agent | Explode  | Position    |             |
| Closing Bal.   | Shorts Offset. I  | -<br>Pos <b>Cash/Sec</b> | Both             | -            | Movement      | Type E   | Balance            |        | Filter Zero Ba | alance         | ✓Propaga | ite To Cash |             |
|                |                   |                          |                  |              | Node Expa     | nsion Le | evel               |        |                |                |          |             |             |
| Cash Security  | 1                 |                          |                  |              |               |          |                    |        |                |                |          |             |             |
| Book           | Produc ISIN       | 1                        | Prd De           | scription    |               | CUR      | Agent              |        | Account        | Position T.    | Movement | 04-Apr-2010 | 05-Apr-2010 |
|                | ISIN: US126       | 26PAD50                  |                  |              |               |          |                    |        |                |                |          |             |             |
| BNP FIBK D     | 3186 US12626PAL   | D5U BondCH               | RH AMERICA INC/  | /0D/15/03/20 | 112/6.95%     | USD      | EUROCLEAR          | BNP F  | I@EUROCLEA     | RACTUAL        | Balance  | -1,000,000  | -1,000,000  |
| BNP FI BK B    | 3187 USG69552A    | A80 BondPC               | CW/10Y/20/07/20  | 015/5.25%    |               | USD      | EUROCLEAR          | BNP F  | I@EUROCLEA     | R ACTUAL       | Balance  | 1.000.000   | 1,000,000   |
| BNP FI BK C    | 3187 USG69552A    | A80 BondPC               | CW/10Y/20/07/20  | 015/5.25%    |               | USD      | EUROCLEAR          | BNP F  | I@EUROCLEA     | R ACTUAL       | Balance  | 4,000,000   | 4,000,000   |
|                | ISIN: XS0483      | 673132                   |                  |              |               |          |                    |        |                |                |          |             |             |
| BNP FI BK B    | 3184 XS04836731   | 32 BondFC                | RTIS/5Y/03/02/20 | D15/4%       |               | EUR      | EUROCLEAR          | BNP F  | I @ EUROCLEA   | R ACTUAL       | Balance  | 3,000,000   | 3,000,000   |
| BNPFIBKC       | 3184 X504836731   | 32 BUNUEC                | RTISI51703/02/20 | J15/4%       |               | EUR      | EURUCLEAR          | BNPF   | I @ EURUCLEA   | R ACTUAL       | Balance  | -5,000,000  | -3,000,000  |
| BNP FLBK B     | 3183 XS04842132   | 68 BondTE                | NNET HLDGS B     | //0D/01/06/2 | 017/6.655%    | EUR      | EUROCLEAR          | BNP F  | I@EUROCLEA     | R ACTUAL       | Balance  | 2.000.000   | 2.000.000   |
|                | ISIN: XS0485      | 675507                   |                  |              |               |          |                    |        | <u> </u>       |                |          |             |             |
| BNP FI BK D    | 3189 XS04856755   | 07 BondBA                | NCO VOTORANT     | TM/0D/08/02  | /2013/4.25%   | USD      | EUROCLEAR          | BNP F  | I@EUROCLEA     | R ACTUAL       | Balance  | 0           | 0           |
| BNP FI BK E    | 3189 XS04856755   | 07 BondBA                | NCO VOTORANT     | TIM/0D/08/02 | /2013/4.25%   | USD      | EUROCLEAR          | BNP F  | I@EUROCLEA     | R ACTUAL       | Balance  | 10,000      | 10,000      |
| DND FLDIA      | ISIN: XS0486      | 101024                   | LEOON ITAL IS OF | 0.000/4.0222 | 000000 0500   | EUE.     | THE TABLE          | DND 5  |                | -              | Deleves  | C 000 000   | C 000 000   |
| BNP FIBK A     | 3182 XS04861010   | 24 Bond IE               | LECOMITALIA SI   | PA/0D/10/02. | 1202215.25%   | EUR      | EURIOCI EAR        | BNPF   | I @ EUROCLEA   | R ACTUAL       | Balance  | 5,000,000   | 5,000,000   |
| DIAF FIDE D    | 510204001010      | 24  DOIIUTE              | LECOWITALIA SI   | 17400/10/02  | 2022/3.2370   | COR      | LOROCLEAR          | DINE F | COROCLEA       | RETORE         | Datatice | -2,000,000  | -2,000,000  |
|                |                   |                          |                  |              |               |          |                    |        |                |                |          |             |             |
|                |                   |                          |                  |              |               |          |                    |        |                |                |          |             |             |
|                |                   |                          |                  |              |               |          |                    |        |                |                |          |             |             |
| Erectuonen de  |                   |                          |                  |              |               |          |                    |        |                |                |          |             |             |
| riequency (s   | ·/                |                          |                  |              |               |          |                    |        |                | Logi           | Clear    | Drint Clear |             |
| 500            |                   |                          |                  |              |               |          | _                  |        |                | Load           | clear    | Plint Close |             |
|                |                   |                          |                  |              |               |          | Include A          | chive  |                | Load Tab       |          |             |             |
|                |                   |                          |                  |              |               |          |                    |        |                |                |          |             |             |

After launching the scheduled task, the message report shows the allocated and unallocated fees:

| 🌽 Message Report P        | E: default (31      | 1/05/10 09:03:38) Us           | er: calypso_user[Euroo     | :lear_fee]     |                      |       |             |                     |     |            |        |        |          |          |     |
|---------------------------|---------------------|--------------------------------|----------------------------|----------------|----------------------|-------|-------------|---------------------|-----|------------|--------|--------|----------|----------|-----|
| Report Data View E        | xport Market Da     | ata Process Utilities He       | elp                        |                |                      |       |             |                     |     |            |        |        |          |          |     |
| -<br>Template Description | on                  |                                |                            | 1              | r∕Internal rExternal |       |             |                     |     |            |        |        |          |          |     |
| Start                     | -                   | CreationDate 🔻 Type            | ROCLEAR_EUCLID             |                | Attributes           |       |             |                     |     |            |        |        |          |          |     |
| End                       | + 💌 💌               | Receiver                       |                            | Filter Set     |                      |       |             |                     |     |            |        |        |          |          |     |
| Trade Id ID               | -                   | Method                         |                            | Product Family |                      |       |             |                     |     |            |        |        |          |          |     |
| Transfer Id               |                     | Contact Id                     |                            | Product Type   |                      |       |             |                     |     |            |        |        |          |          |     |
| Statement Id              |                     |                                |                            | Status         | CATED, PENDING_BOOK  |       |             |                     |     |            |        |        |          |          |     |
| Message Id                |                     | Processing Org                 | ALL 💌                      | Grouping       |                      |       |             |                     |     |            |        |        |          |          |     |
| Template                  |                     | Message LE                     |                            | Action         |                      |       |             |                     |     |            |        |        |          |          |     |
|                           |                     |                                |                            | L_             |                      |       |             |                     |     |            |        |        |          |          |     |
| MES Date                  | ISIN                | PRODU                          | JCT_NAME                   | Msg Status     | MESSAGE_TYPE         | BOOK  | BOOK_NAME   | BOOK_FEE            | CUR | NOMINAL    | FEE    | PA D   | AYS SUP  | SUP_NOMI | . S |
| Date: 05/04/2010          |                     |                                |                            |                |                      |       |             |                     |     |            |        |        |          |          |     |
| 1197 05/04/2010           | Right-click on a co | lumn header to filter by value | s in that column           | ALLOCATED      | EUROCLEAR_EUCLID     | 23471 | BNP FI BK B | 13.3494117647059    | USD | 5,000,000  | 107.95 | L 01   | 5.52     | 150,000  | L   |
| 1198 05/04/2010           | XS0486101024        | BondTELECOM ITALIA SPA/        | 0D/10/02/2022/5.25%        | ALLOCATED      | EUROCLEAR_EUCLID     | 23471 | BNP FI BK B | 4.5371428571429     | EUR | 700,000    | 15.88  | L 01   |          |          |     |
| 1199 05/04/2010           | USG69552AA80        | BondPCCW/10Y/20/07/2015        | 5/5.25%                    | ALLOCATED      | EUROCLEAR_EUCLID     | 23472 | BNP FI BK C | 53.3976470588235    | USD | 5,000,000  | 107.95 | L 01   | 5.52     | 150,000  | L   |
| 1200 05/04/2010           | USG69552AA80        | BondPCCW/10Y/20/07/2015        | 5/5.25%                    | ALLOCATED      | EUROCLEAR_EUCLID     | 23470 | BNP FI BK A | 46.7229411764706    | USD | 5,000,000  | 107.95 | L 01   | 5.52     | 150,000  | L   |
| 1201 05/04/2010           | XS0486101024        | BondTELECOM ITALIA SPA/        | 0D/10/02/2022/5.25%        | ALLOCATED      | EUROCLEAR_EUCLID     | 23470 | BNP FI BK A | 11.3428571428571    | EUR | 700,000    | 15.88  | L 01   |          |          |     |
| 1202 05/04/2010           | XS0483673132        | BondFORTIS/5Y/03/02/2015       | i/4%                       | ALLOCATED      | EUROCLEAR_EUCLID     | 23472 | BNP FI BK C | -96.09375           | EUR | 1,900,000  | 153.75 | B 01   |          |          |     |
| 1203 05/04/2010           | XS0483673132        | BondFORTIS/5Y/03/02/2015       | i/4%                       | ALLOCATED      | EUROCLEAR_EUCLID     | 23471 | BNP FI BK B | -57.65625           | EUR | 1,900,000  | 153.75 | B 01   |          |          | =   |
| 1204 05/04/2010           | GB0001058428        | BondBLUE CIRCLE INDUS          | TRIES/0D/29/11/2013/10.75% | PENDING_BOOK   | EUROCLEAR_EUCLID     | -1    | UNDEF       | -25.79              | GBP | 150,000    | 25.79  | B 01   |          |          | •   |
| 4                         |                     |                                |                            | II             |                      |       |             |                     |     |            |        |        |          |          | •   |
| - Deal Time               |                     |                                |                            |                |                      |       |             |                     |     |            | _      |        |          | _        |     |
| - Real Time               |                     |                                |                            |                |                      |       |             | Pricing Env default |     | 🔻 Val Date | 31/05  | i/2010 | 09:03:38 |          |     |
| Frequency (s)             |                     |                                |                            |                |                      |       |             |                     |     |            |        |        | 1        |          | _   |
| 600                       |                     |                                |                            |                |                      |       |             |                     |     | Loa        | d      | Clear  | Print    | Close    |     |
|                           |                     |                                |                            |                |                      |       |             | Include Archive     |     |            |        |        |          |          |     |

The automatic allocation for bond USG69552AA80 is detailed as follows:

Fee = 107,95 and Additional Fee = 5,52 => Total Fee to allocate = 113,47

| Book                                                  | BNP FI BK A | BNP FI BK B | BNP FI BK C |
|-------------------------------------------------------|-------------|-------------|-------------|
| Actual Position / book                                | 3,5000,000  | 1,000,000   | 4,000,000   |
| Ratio book Position/total actual position (8,500,000) | 0,4118      | 0,118       | 0,4705      |
| Allocated Fee                                         | 46,73       | 13,35       | 53,40       |

One entry remains in PENDING\_BOOK because no position on found on ISIN GB0001058428

| Book Allocation       |                          |  |
|-----------------------|--------------------------|--|
|                       |                          |  |
|                       |                          |  |
| First Book            | BNP FI BK D              |  |
| First Book Allocation | 35 percent of -25.79 GBP |  |
| Second Book           | BNP FI BK E              |  |
|                       |                          |  |
| Ар                    | ply Cancel               |  |
|                       |                          |  |
|                       |                          |  |

In such case, the BO user applied manually the action 'BOOK\_ALLOCATE'.

Applying this action will allocate 35% of the fee on book "BNP FI BK D" and the remaining 65% on book "BNP FI BK E" as displayed in the message report.

| 📈 Message Report PE: default (31/05/1  | 0 09:03:38) User: calypso_user[Euro       | clear_fee]       |                      |            |                             |          |                 |             |            |
|----------------------------------------|-------------------------------------------|------------------|----------------------|------------|-----------------------------|----------|-----------------|-------------|------------|
| Report Data View Export MarketData Pro | ocess Utilities Help                      |                  |                      |            |                             |          |                 |             |            |
| - Template Description                 |                                           | 6                | Internal VExternal   |            |                             |          |                 |             |            |
|                                        |                                           | с.<br>Г          |                      |            |                             |          |                 |             |            |
| Start Creat                            | tionDate Type ROCLEAR_EUCLID              |                  | Attributes           |            |                             |          |                 |             |            |
| End + 💌 💌                              | Receiver                                  | Filter Set       |                      |            |                             |          |                 |             |            |
| Trade Id ID 💌                          | Method                                    | Product Family   |                      |            |                             |          |                 |             |            |
| Transfer Id                            | Contact Id                                | Product Type     |                      |            |                             |          |                 |             |            |
| Statement Id                           | ·                                         | Status           | CATED.PENDING BOOK   |            |                             |          |                 |             |            |
| Messareld                              |                                           | Grouping         |                      | _          |                             |          |                 |             |            |
|                                        | Processing org                            | Grouping         |                      | <u> </u>   |                             |          |                 |             |            |
| Template                               | Message LE                                | Action           |                      |            |                             |          |                 |             |            |
|                                        |                                           |                  |                      |            |                             |          |                 |             |            |
| MESSAGE_IDDateISIN                     | BUILDE CIRCLE INDOATRIES/00/28/11/20      | Msg St           | atus MESSAGE_TYPE    | BOOK B     | NFFIERC JUILE               | CURRENCY | NOMINAL FEI     | E PAY/REC D | AYS SUP_FI |
| Date: 05/04/2010                       |                                           |                  |                      |            |                             |          |                 |             | -          |
| 1197 05/04/2010 USG69552AA80           | BondPCCW/10Y/20/07/2015/5.25%             | ALLOCA           | TED EUROCLEAR_EUCLID | ) 23471 BM | NP FI BK B 13.3494117647059 | USD 5    | ,000,000 107.95 | i L 0'      | 5.52       |
| 1198 05/04/2010 XS0486101024           | BondTELECOM ITALIA SPA/0D/10/02/2022/5.25 | 5% ALLOCA        | TED EUROCLEAR_EUCLID | ) 23471 BM | NP FI BK B 4.5371428571429  | EUR 7    | 00,000 15.88    | L 0'        |            |
| 1199 05/04/2010 USG69552AA80           | BondPCCW/10Y/20/07/2015/5.25%             | ALLOCA           | TED EUROCLEAR_EUCLID | ) 23472 BN | NP FI BK C 53.3976470588235 | USD 5    | ,000,000 107.95 | i L 01      | 5.52       |
| 1200 05/04/2010 USG69552AA80           | BondPCCW//10Y/20/07/2015/5.25%            | ALLOCA           | TED EUROCLEAR_EUCLID | ) 23470 BM | NP FI BK A 46.7229411764706 | USD 5    | ,000,000 107.95 | i L 0'      | 5.52       |
| 1201 05/04/2010 XS0486101024           | BondTELECOM ITALIA SPA/0D/10/02/2022/5.25 | 5% ALLOCA        | TED EUROCLEAR_EUCLID | ) 23470 BM | NP FI BK A 11.3428571428571 | EUR 7    | 00,000 15.88    | L 0'        |            |
| 1202 05/04/2010 XS0483673132           | BondFORTIS/5Y/03/02/2015/4%               | ALLOCA           | TED EUROCLEAR_EUCLID | ) 23472 BM | NP FI BK C -96.09375        | EUR 1    | ,900,000 153.75 | i B 0'      |            |
| 1203 05/04/2010 XS0483673132           | BondFORTIS/5Y/03/02/2015/4%               | ALLOCA           | TED EUROCLEAR_EUCLID | ) 23471 BM | NP FI BK B -57.65625        | EUR 1    | ,900,000 153.75 | i B 0'      |            |
| 1205 05/04/2010 GB0001058428           | BondBLUE CIRCLE INDUSTRIES/0D/29/11/201   | 13/10.75% ALLOCA | TED EUROCLEAR_EUCLID | ) 23473 BM | NP FI BK D -9.0265          | GBP 1    | 50,000 25.79    | B 0'        |            |
| 1206 05/04/2010  GB0001058428          | BondBLUE CIRCLE INDUSTRIES/0D/29/11/201   | 13/10.75% ALLOCA | TED EUROCLEAR_EUCLID | ) 23489 BM | NP FI BK E  -16.7635        | GBP 1    | 50,000 25.79    | B 01        | -          |
| 4                                      |                                           | 1                |                      |            |                             |          |                 |             | •          |
| - Real Time                            |                                           |                  |                      |            |                             |          |                 |             |            |
| Frequency (s)                          |                                           |                  |                      |            | Pricing Env default         | Val Da   | te 31/05/2010   | 09:03:38    |            |
| 600                                    |                                           |                  |                      |            |                             | Lo       | ad Clear        | Print       | Close      |
|                                        |                                           |                  |                      |            | Include Archive             |          |                 |             |            |

If you need to allocate it to additional books, you need to apply the action BOOK\_SPLIT.

| 📈 Split Book                                                                                                    |                                                                                                    |                                                                                                    |
|----------------------------------------------------------------------------------------------------|----------------------------------------------------------------------------------------------------|----------------------------------------------------------------------------------------------------|
| First Book<br>First Book Allocation                                                                                                    | BNP FI BK E                                                                                                    |                                                                                                    |
| Second Book                                                                                                    | BNP FI BK A                                                                                                    |                                                                                                    |
| Message Report PE: default (31/05/10 09:03:38) User: cal<br>Report Data View Export MarketData Process Utilities Help                                                                                                    | ypso_user[Euroclear_fee]                                                                                                    |                                                                                                    |
| Template Description                                                                                                    |                                                                                                    |                                                                                                    |
| End + V Receiver                                                                                                    |                                                                                                    |                                                                                                    |
| Trade Id ID 💌 Method                                                                                                    | Product Family                                                                                                    |                                                                                                    |
| Transfer Id Contact Id                                                                                                    | Product Type                                                                                                    |                                                                                                    |
| Statement Id                                                                                                    | Status DCATED,PENDING_BOOK                                                                                                    |                                                                                                    |
| Message Id Processing Org ALL                                                                                                    | Grouping                                                                                                    |                                                                                                    |
| meripiate Message LE                                                                                                    | Action                                                                                                    |                                                                                                    |
| MESBAGE_ID         Date         Disk         PRODL           1197/05/04/2010         USG69552A480         BondPCCWI0Y2007/2011           1198/05/04/2010         USG69552A480         BondPCCWI0Y2007/2011           1198/05/04/2010         USG69552A480         BondPCCWI0Y2007/2011           1200/05/04/2010         USG69552A480         BondPCCWI0Y2007/2011           1200/05/04/2010         USG69552A480         BondPCCWI0Y2007/2011           1201/05/04/2010         VS0486101024         BondPCCWI0Y2007/2011           1201/05/04/2010         VS0486197132         BondFELECOM ITALIA SPA           1201/05/04/2010         VS043873132         BondFOLTBY/0302/2012           1201/05/04/2010         GB0001056428         BondFULC CIRCLE INDUS           1201/05/04/2010         GB0001056428         BondBLUE CIRCLE INDUS           1208/05/04/2010         GB0001058428         BondBLUE CIRCLE INDUS           1         GB001056428         BondBLUE CIRCLE INDUS | OCT_NAME         Msg Status         MESBAGE_TYPE         BOOK         BOOK_NAME         BOOK_FEE         CURRENCY         NOMINAL         FEE         PAYIRE           \$62.5%         ALLOCATED         EUROCLEAR_EUCLD         23471         INP FIEKE         13.3494117647059         USD         5,000,000         107.95         L           \$001001202202525%         ALLOCATED         EUROCLEAR_EUCLD         23471         INP FIEKE         45.33978470589252         USD         5,000,000         107.95         L           \$52.2%         ALLOCATED         EUROCLEAR_EUCLD         23470         INP FIEKC         53.3978470589225         \$500,000.00         107.95         L           \$62.2%         ALLOCATED         EUROCLEAR_EUCLD         23470         INP FIEKC         450.3971426571         EUR         F00.000         167.95         L           \$62.5%         ALLOCATED         EUROCLEAR_EUCLD         23470         INP FIEKC         450.9571426571         EUR         700,000         15.88         L           \$44%         ALLOCATED         EUROCLEAR_EUCLD         23470         INP FIEKC         450.9571426571         EUR         700,000         15.375         B           \$456         ALLOCATED         EUROCLEAR_EUCLD         23471 <t< th=""><th>C DAYS SUP_F<br/>01 6.52<br/>01 5.52<br/>01 5.52<br/>01 5.52<br/>01 01<br/>01 01<br/>01 01<br/>01 01<br/>01 •</th></t<> | C DAYS SUP_F<br>01 6.52<br>01 5.52<br>01 5.52<br>01 5.52<br>01 01<br>01 01<br>01 01<br>01 01<br>01 • |
| Frequency (s)                                                                                                    | Pricing Env deraum Val Date 31/05/2010 US/03/38                                                                                                    | Close                                                                                                |
|                                                                                                    |                                                                                                    | ciose                                                                                                |

#### When double clicking on each message, you can see the actual document:

| C:\Documents and Settings\gaelle_fessler\calypso\EUROCLEAR_EUCLID_1197_Trade |              |
|------------------------------------------------------------------------------|--------------|
| 🕞 🖓 🕫 C:\Documents and Setting: 🗸 🐓 🗙 🍉 Live Search                          | <b>P</b> •   |
| File Edit View Favorites Tools Help                                          |              |
| 📣 🔍 🔻 Search the web 🛛 Search 🔶 🎹 Le Monde 🔻 🔌 🧠 Optio                       | ns 🔹         |
| 👷 Favorites 🛛 🍰 🚇 🎱 🤌 🍠 🖉 🐲 🥔 🖻 👻 🕪 🛅 🧏 🕥 🖉 🖉 💋 🥖 🦉 🗃 🕷                      | r »          |
| 🏉 C:\Documents and Settings\g 👘 👔 🔹 🗟 🝸 🖃 🖷 🔹 Page 🔻 Safety 🔻 Tools 🔻 🤇      | <b>∂</b> ▼ " |
| 71USC695523380USD1FT_0100                                                    | ~            |
| 72ISL00000050000000000573155657+0000000000000000000000000000000000           |              |
| 72IFL000000015000000000150182139 0000000019500000000000055200000000000000    |              |
|                                                                              | $\sim$       |
| Done 🧧 🔹 🔍 100%                                                              | , • ";       |

| 🗾 BillingFee F             | Report PE: def   | ault (31/0   | 05/10 09:50:   | 24) Us | er: calypso_ | user[Euroclea | r fee report]            |                 |             |             |        |                   | 2                |
|----------------------------|------------------|--------------|----------------|--------|--------------|---------------|--------------------------|-----------------|-------------|-------------|--------|-------------------|------------------|
| Report Data V              | /iew Export Ma   | rket Data    | Utilities Help |        |              |               |                          |                 |             |             |        |                   |                  |
| Template Des               | scription Eurocl | ear fee repo | rt             |        |              |               |                          |                 |             |             |        |                   |                  |
|                            |                  |              |                |        |              |               |                          |                 |             |             |        |                   |                  |
| Value Date                 | Start 05/04/2010 | -            | ▼ End          |        | + 🔻          | -             |                          |                 |             |             |        |                   |                  |
| Currency                   |                  |              |                |        |              | <= Amount •   | <=                       |                 |             |             |        |                   |                  |
| Processing O               | )rg              |              | Book           |        |              | Legal Ent     | ity                      |                 |             |             |        |                   |                  |
| Billing Trade I            | ld               |              | Grid Id        |        |              | SD Filt       | er wType=EUROCLEAR       |                 |             |             |        |                   | -                |
| Parent Trade               | Id               |              | Calc Id        |        |              |               |                          |                 |             |             |        |                   |                  |
|                            |                  |              |                |        |              |               |                          |                 |             |             |        |                   |                  |
| Trade Id<br>Trade Id: 1383 | ISIN             | CURREN.      | NOMINAL        | DAYS   | FEE          | BOOK_FEE      | Billing Fee Amount PAY/R | C Trade Comment | SUP_NOMINAL | SUP_FEE     | SUP_PA | SUP_REC           | Billing Fee Date |
| 1383                       | USG69552AA80     | USD          | 5,000,000      | 01     | 107.95       | 13.349411764  | 13.35 L                  |                 | 150,000     | 5.52        | L      |                   | 05/04/2010       |
| Trade Id: 1384<br>1384     | XS0486101024     | FUR          | 700.000        | 01     | 15.88        | 4 5371428571  | 4 54 1                   |                 |             |             |        |                   | 05/04/2010       |
| Trade Id: 1385             |                  |              |                |        |              |               |                          |                 |             |             |        |                   |                  |
| 1385<br>Trade Id: 1386     | USG69552AA80     | USD          | 5,000,000      | 01     | 107.95       | 53.397647058  | 53.40 L                  |                 | 150,000     | 5.52        | L      |                   | 05/04/2010       |
| 1386                       | USG69552AA80     | USD          | 5,000,000      | 01     | 107.95       | 46.722941176  | 46.72 L                  |                 | 150,000     | 5.52        | L      |                   | 05/04/2010       |
| Trade Id: 1387<br>1387     | XS0486101024     | FUR          | 700.000        | 01     | 15.88        | 11 342857142  | 11 34                    |                 |             |             |        |                   | 05/04/2010       |
| Trade Id: 1388             |                  |              |                |        |              |               |                          |                 |             |             |        |                   |                  |
| 1388<br>Trade Id: 1389     | XS0483673132     | EUR          | 1,900,000      | 01     | 153.75       | -96.09375     | (96.09) B                |                 |             |             |        |                   | 05/04/2010       |
| 1389                       | XS0483673132     | EUR          | 1,900,000      | 01     | 153.75       | -57.65625     | (57.66) B                |                 |             |             |        |                   | 05/04/2010       |
| Trade Id: 1390<br>1390     | GB0001058428     | GBP          | 150.000        | 01     | 25.79        | -9.0265       | (9.03) B                 |                 |             |             |        |                   | 05/04/2010       |
| Trade Id: 1391             | 00001000420      | 0.01         | 100,000        |        | 20.10        | 0.0200        | (0.00) 0                 |                 |             |             |        |                   | 000412010        |
| 1391<br>Trade Id: 1392     | GB0001058428     | GBP          | 150,000        | 01     | 25.79        | -8.38175      | (8.38) B                 |                 |             |             |        |                   | 05/04/2010       |
| 1392                       | GB0001058428     | GBP          | 150,000        | 01     | 25.79        | -8.38175      | (8.38) B                 |                 |             |             |        |                   | 05/04/2010       |
|                            |                  |              |                |        |              |               |                          |                 |             |             |        |                   |                  |
|                            |                  |              |                |        |              |               |                          |                 |             |             |        |                   |                  |
| -                          |                  |              |                |        |              |               |                          |                 | Pricing     | Env default | ▼ Va   | I Date 31/05/2010 | 09:50:24         |
|                            |                  |              |                |        |              |               |                          |                 |             |             |        | Load Clear        | Print Close      |
|                            |                  |              |                |        |              |               |                          |                 |             |             |        |                   |                  |

To see the trades, you can see the Fee Billing report

In **Main Entry > Processing > Accounting Operations > Billing**, you can see the trade and the transfers, messages, and accounting it generated.

| 🛷 Billing(-57.66 EUR) -PC    | ) is BNP PARIBAS FIXE    | ED INCOME (1389) - Ve      | ersion: 0 Mod L | J 🔳 🗖 🔀    |
|------------------------------|--------------------------|----------------------------|-----------------|------------|
| Trade Back Office Billing Ar | nalytics Pricing Env Mar | ket Data Utilities Help T  | emplate         |            |
| Trade Details Fees B         | illing Fees              |                            |                 |            |
| TO EUROCLEAR                 | Agent Book               | BNP FI BK B 🔻 Status VALIE | DATED ID        | 1389       |
| From BNP FI                  | ProcessingOrg Trade      | Date 05/04/2010 09:03:     | 10 Settle Date  | 30/04/2010 |
| Pay Transfer                 | Type EUROCLEAR_FEE       | Account Id                 | 0               |            |
| Principal                    | 57.66 Ccy EUR            | Fee Billing Id             | 23488           |            |
| Adjustment                   | 0.00                     |                            | Templ NONE      | •          |
|                              |                          |                            |                 |            |
|                              |                          |                            |                 |            |
|                              |                          |                            |                 |            |
| Market Data Pricer Params    | s Results                |                            |                 |            |
|                              |                          |                            |                 |            |
| Val Date 31/05/2010 09       | :55:17 Pricing Env       | default                    | Price           | Close      |

#### The billing event

| 🏘 Billing (-57     | .66 EUR)                 | -PO is BNP            | PARIBAS               | FIXED         |                         | (1389)             | - Versi         | on : O Mod l                 | J 🖃 🗖 🔀                      |
|--------------------|--------------------------|-----------------------|-----------------------|---------------|-------------------------|--------------------|-----------------|------------------------------|------------------------------|
| Trade Back Of      | ffice Billing            | g Analytics           | Pricing Env           | Marke         | et Data Util            | ities Hel          | p Temp          | late                         |                              |
| Trade Det          | ails Fees                | Billing Fees          | ;                     |               |                         |                    |                 |                              |                              |
| Legal Entity       | EUROCLE                  | AR                    |                       | Agent         |                         |                    |                 |                              |                              |
|                    |                          | Billing Event         |                       |               | Billing                 | Grid               |                 |                              |                              |
| Date<br>05/04/2010 | Value Date<br>05/04/2010 | Amount Type<br>AMOUNT | Amount C<br>-57.66 EU | urrency<br>UR | Billing Even<br>Message | t Grid Id<br>23486 | Calculate<br>23 | or Id Calo<br>3487 Euroclear | :. Descriptic<br>Loan & Bori |
|                    |                          |                       |                       |               |                         |                    |                 |                              |                              |
|                    |                          |                       |                       |               |                         |                    |                 |                              |                              |
|                    |                          |                       |                       |               |                         |                    |                 |                              |                              |
|                    |                          |                       |                       |               |                         |                    |                 |                              |                              |
|                    |                          |                       |                       |               |                         |                    |                 |                              |                              |
|                    |                          | 11                    |                       |               |                         |                    |                 |                              | •                            |
| Market Data        | Pricer Pa                | arams Resu            | lts                   |               |                         |                    |                 |                              |                              |
|                    |                          |                       |                       |               |                         |                    |                 |                              |                              |
|                    |                          |                       |                       |               |                         |                    |                 |                              |                              |
| Val Date 31        | /05/2010                 | 09:55:17              | Pricing               | g Env d       | lefault                 |                    |                 | Price                        | Close                        |

#### The transfer

| 🖉 Baci  | k Office             | e Windo            | ow for T             | rade 1      | 389              |               |                        |           |                        |                       |                          |                      |                             |                                 |          |                      |
|---------|----------------------|--------------------|----------------------|-------------|------------------|---------------|------------------------|-----------|------------------------|-----------------------|--------------------------|----------------------|-----------------------------|---------------------------------|----------|----------------------|
| SDI     | Transfe              | ers M              | essages              | Postii      | ngs Cl           | REs           | Tasks                  | General   |                        |                       |                          |                      |                             |                                 |          |                      |
| 🖌 Kno   | wn Only              |                    | Exclude              | CANCE       | LED              |               |                        |           |                        |                       |                          |                      |                             |                                 |          |                      |
| Transf  | ers                  |                    |                      |             |                  |               |                        |           |                        |                       |                          |                      |                             |                                 |          |                      |
| Trans   | sfer_id E<br>2179 Pi | ventType<br>AYMENT | Transfer<br>VERIFIED | Status<br>) | Trade Id<br>1389 | Trar<br>EUROC | nsfer Type<br>>LEAR_FE | Tran<br>E | sfer Amount<br>(57.66) | SettleCurrency<br>EUR | Value Date<br>30/04/2010 | Payer.Code<br>BNP FI | Payer.Role<br>ProcessingOrg | Payer.inst<br>EUROCLEAR/EUROCLE | AR/92542 | Payer.Ins<br>Default |
|         |                      |                    |                      |             |                  | Ш             |                        |           |                        |                       |                          |                      |                             |                                 |          | Þ                    |
| Settler | nents                | uantuna            | Tropofor             | Otatua      | Trada Id         | Tron          | ofor Turo              | Trom      | ofor Amount            | RottleCurrence        | Value Data               | Doubr Code           | Bauar Dala                  | Bauerinet                       |          | Douor Inc.           |
| Trans   | 2179 P/              | AYMENT             | VERIFIED             | )           | 1389             | EUROC         | LEAR_FE                | E         | (57.66)                | EUR                   | 30/04/2010               | BNP FI               | ProcessingOrg               | EUROCLEAR/EUROCLE               | AR/92542 | Default              |
|         |                      |                    |                      |             |                  | III           |                        |           |                        |                       |                          |                      |                             |                                 |          | •                    |
| Refr    | esh All              |                    | Refresh              | Tr          | ansfers          |               | •                      | ŀ         | lelp                   |                       |                          |                      |                             |                                 | C        | lose                 |

And the CRE

| Z | Z Back Office Window for Trade 1389 |             |            |          |         |         |           |          |               |                |                |              |                 |             |          |
|---|-------------------------------------|-------------|------------|----------|---------|---------|-----------|----------|---------------|----------------|----------------|--------------|-----------------|-------------|----------|
| 1 | SDI                                 | Transfers   | Messa      | ges Pos  | tings   | CREs    | Tasks     | General  |               |                |                |              |                 |             |          |
|   | 0                                   | nly Matchin | g Cres     | Exclude  |         |         |           |          |               |                |                |              |                 |             |          |
|   | Cre Id                              | Trade Id    | Event Type | Cre Desc | ription | Amount1 | Currency1 | Cre Type | Cre Linked Id | Original Event | Effective Date | Booking Date | Accounting Rule | Sent Status | Matching |
|   |                                     |             |            |          |         | 11      |           |          |               |                |                |              |                 |             |          |
| ľ |                                     |             |            |          |         |         |           |          |               |                |                |              |                 |             |          |
| [ | Refr                                | esh All     | Refre      | esh      | Cres    |         | •         | He       | elp           |                |                |              |                 | (           | Close    |

## 3.3 Exception Management

| Task Station/calypso_user/Settlements                                                                                                    |                                 |  |  |  |  |  |  |  |  |  |  |  |  |  |
|----------------------------------------------------------------------------------------------------|---------------------------------|--|--|--|--|--|--|--|--|--|--|--|--|--|
| Configure ApplyStatus Priority Action Inspect Utilities Find Help                                                                                             |                                 |  |  |  |  |  |  |  |  |  |  |  |  |  |
| From 03/02/2010 Date Type TaskDatetime V Event Class Trade VID V LoadRef Local filter Vone V                                                                  |                                 |  |  |  |  |  |  |  |  |  |  |  |  |  |
| To 02/06/2010 Time Zone Europe/Paris V Load Process Free Pass Over Complete                                                                                   |                                 |  |  |  |  |  |  |  |  |  |  |  |  |  |
|                                                                                                    |                                 |  |  |  |  |  |  |  |  |  |  |  |  |  |
| root Edited Messages Auth Queue   Held Messages Confirmation Matching Actions   Nacked Pay/Rec Messages   Other Exceptions [220]   Credit Event Monitor   Al  | leged Sec Settlements           |  |  |  |  |  |  |  |  |  |  |  |  |  |
| Trade with SDI Trade with SDI Changed Transfers for SDI Assigned SDI Assign Auth Queue Transfers in Netting Queue Pay/Rec Msg for Man Release                 | 11] Pay/Rec Messages to be sent |  |  |  |  |  |  |  |  |  |  |  |  |  |
| From 03/02/2010 To 02/06/2010                                                                                                    |                                 |  |  |  |  |  |  |  |  |  |  |  |  |  |
| Taskid                                                                                                    | Event Type ~                    |  |  |  |  |  |  |  |  |  |  |  |  |  |
| 28917 ScheduledTask BNP FI 1080 EUCLID_FEE_IMPORT                                                                                                    | EX_INFORMATION                  |  |  |  |  |  |  |  |  |  |  |  |  |  |
| 28887 ScheduledTask BNP F1 1088 EUCLD_FEE_IMPORT                                                                                                    | EX_INFORMATION                  |  |  |  |  |  |  |  |  |  |  |  |  |  |
| 28864 Scheduled task BNF F11080 EUCLD_FEE_IMPORT                                                                                                    | EX_INFORMATION                  |  |  |  |  |  |  |  |  |  |  |  |  |  |
| 28063 Scheduler Task RNP FF 1080 EUCLID FEE IMPORT                                                                                                    | EX INFORMATION                  |  |  |  |  |  |  |  |  |  |  |  |  |  |
| 28859 ScheduledTask BNP FI 1080 EUCLID_FEE_IMPORT                                                                                                    | EX_INFORMATION                  |  |  |  |  |  |  |  |  |  |  |  |  |  |
| 28848 ScheduledTask BNP FI 1080 EUCLID_FEE_IMPORT                                                                                                    | EX_INFORMATION                  |  |  |  |  |  |  |  |  |  |  |  |  |  |
| 28847 ScheduledTask BNP FI 1080 EUCLID_FEE_IMPORT                                                                                                    | EX_INFORMATION                  |  |  |  |  |  |  |  |  |  |  |  |  |  |
| 28915[ScheduledTask BNP FI 1080 EUCLID_FEE_IMPORT File Euroclear_TestOF_10310.bt not found in Path :C:Documents and Settings\gaelle_fessler\My Documents\My C | alypso D EX_EXCEPTION           |  |  |  |  |  |  |  |  |  |  |  |  |  |
| 28914 Scheduled ask BNP F1 0806 EUCLD_FEE_IMPORT                                                                                                    | EX_EXCEPTION                    |  |  |  |  |  |  |  |  |  |  |  |  |  |
| 20001 Scheduled rask DNP F1 1000 EUCLD_FEE_INFORT TINS INFINIS AN EAGLIGUESSED. 011302101031LDF392342RC31A 2002105ECCRTTES LENDING AND BO                     | EX EXCEPTION                    |  |  |  |  |  |  |  |  |  |  |  |  |  |
| 28879 ScheduledTask BNP FL1080 EUCLID, EEE IMPORT This file has already been processed - 011502101831LBP592542RC31A - 280210SECURITIES LENDING AND BO         | BROWL EX EXCEPTION              |  |  |  |  |  |  |  |  |  |  |  |  |  |
|                                                                                                    | DI DISEDTION                    |  |  |  |  |  |  |  |  |  |  |  |  |  |
|                                                                                                    |                                 |  |  |  |  |  |  |  |  |  |  |  |  |  |
|                                                                                                    |                                 |  |  |  |  |  |  |  |  |  |  |  |  |  |
| Summary                                                                                                    |                                 |  |  |  |  |  |  |  |  |  |  |  |  |  |
|                                                                                                    |                                 |  |  |  |  |  |  |  |  |  |  |  |  |  |
|                                                                                                    |                                 |  |  |  |  |  |  |  |  |  |  |  |  |  |
|                                                                                                    |                                 |  |  |  |  |  |  |  |  |  |  |  |  |  |
|                                                                                                    |                                 |  |  |  |  |  |  |  |  |  |  |  |  |  |
|                                                                                                    |                                 |  |  |  |  |  |  |  |  |  |  |  |  |  |
|                                                                                                    |                                 |  |  |  |  |  |  |  |  |  |  |  |  |  |
|                                                                                                    |                                 |  |  |  |  |  |  |  |  |  |  |  |  |  |
|                                                                                                    |                                 |  |  |  |  |  |  |  |  |  |  |  |  |  |
|                                                                                                    |                                 |  |  |  |  |  |  |  |  |  |  |  |  |  |
|                                                                                                    |                                 |  |  |  |  |  |  |  |  |  |  |  |  |  |
|                                                                                                    |                                 |  |  |  |  |  |  |  |  |  |  |  |  |  |
|                                                                                                    |                                 |  |  |  |  |  |  |  |  |  |  |  |  |  |
|                                                                                                    |                                 |  |  |  |  |  |  |  |  |  |  |  |  |  |
|                                                                                                    |                                 |  |  |  |  |  |  |  |  |  |  |  |  |  |
| Pricing Env [default v Refresh Task Engine v Xfer Engine v Msg Engine v Event Server                                                                          | Close                           |  |  |  |  |  |  |  |  |  |  |  |  |  |
|                                                                                                    |                                 |  |  |  |  |  |  |  |  |  |  |  |  |  |

Some exception are displayed following the scheduled task